# **HANDLEIDING 2**

Schematische weergave van procedures. Financiën.

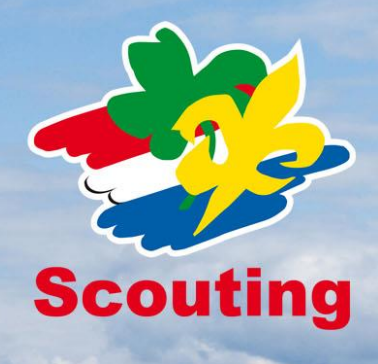

Leo Mutsaers, je bent ingelogd als penningmeester Scouting Garcia Moreno (bestuur (groeps)) 💎 Mijn Scouting 🕈 Organisatie 🕈 Vrijwilligers 🕈 Spel 🕈 Financiën 💠 Accommodaties 🕈 Overzichten 🔶

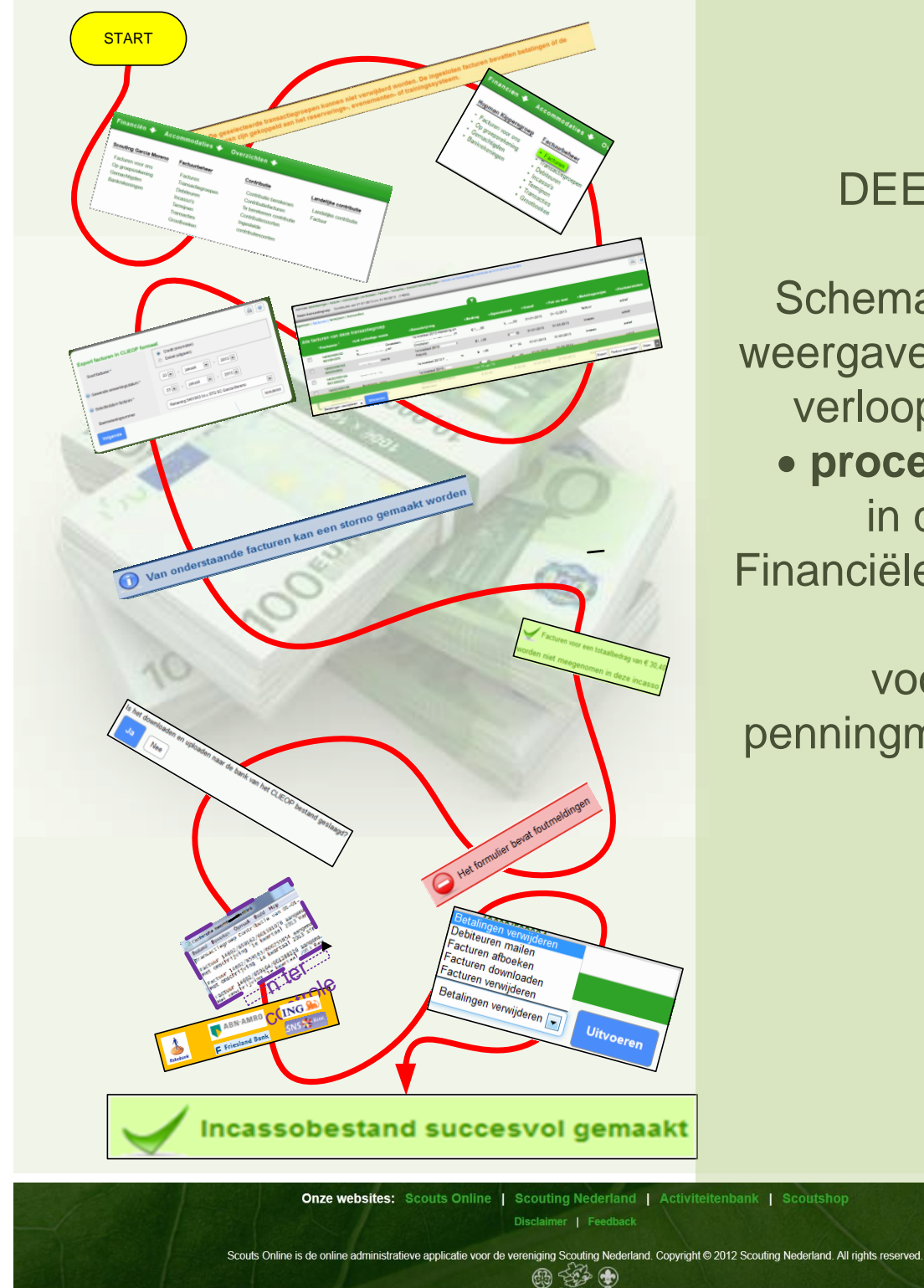

DEEL 2

**Schematische** weergave van het verloop van: procedures in de Financiële Module

voor penningmeesters

FS\_HL\_1\_PROCEDURES\_V5\_23-09-14 Schematische weergave van procedures.

| VOORWOORD:                                               | 3  |
|----------------------------------------------------------|----|
| WIJZIGINGEN IN DE FINANCIELE MODULE I.V.M SEPA JUNI 2013 | 3  |
| HELPDESK                                                 | 5  |
| UITLEG GEBRUIK HANDLEIDING                               | 6  |
| UITLEG MENU EN KOPPEN INDELING SCOUTS ONLINE             | 7  |
| UITLEG FILTER                                            | 8  |
| 200 LEGENDA                                              | 9  |
| 202 PROCEDURE INCASSO PAIN                               | 10 |
| 202 PROCEDURE HANDMATIG FACTUREN MAKEN.                  |    |
| 203 PROCEDURE HANDMATIG AANMAKEN CONTRIBUTIEFACTUREN     | 12 |
| 204 PROCEDURE PDF FACTUREN DOWNLOADEN                    | 13 |
| 205 PROCEDURE FACTUREN e/o (MACHTIGING) E-MAILEN         | 14 |
| 206 PROCEDURE E-MAIL STUREN NAAR DEBITEUR                |    |
| 207 PROCEDURE AFBOEKEN FACTUREN                          |    |
| 208 PROCEDURE STORNEREN                                  | 20 |
| 209 PROCEDURE GEMACHTIGDEN TOEVOEGEN                     | 21 |
| 210 BANKGEGEVENS DEBITEUR TOEVOEGEN                      |    |
| 211 PROCEDURE EENMALIGE MACHTIGING TOEVOEGEN.            | 23 |
| 212 PROCEDURE DOORLOPENDE MACHTIGING TOEVOEGEN.          | 24 |
| 196 HELPDESK EEN VRAAG STELLEN DOE JE ZO                 | 25 |
| 197 HELPDESK VRAAG MET BIJLAGE STUREN                    |    |
| 198 INDEX                                                | 29 |
| 199 AANTEKENINGEN.                                       | 31 |

# **VOORWOORD:**

# WIJZIGINGEN IN DE FINANCIELE MODULE I.V.M SEPA JUNI 2013

### Aanleiding

Alle betaalproducten, zoals de overschrijving, Acceptgiro en Incasso worden vervangen door producten die voldoen aan de regels voor SEPA, de Single Euro Payments Area: SEPA heeft tot doel om alle eurobetalingen in Europa te standaardiseren zodat er over enkele jaren geen verschil meer is tussen een binnenlandse betaling en een eurobetaling van of naar andere Europese landen.

Dit betekent dat ook alle systemen die daar gebruik van maken aangepast moeten worden. Voor Scouting Nederland is dat onder meer de financiële module van Scouts Online (SOL).

#### Keuzes

In dit project waren geen keuzes: alle regels en bestandsformaten zijn voorgeschreven en vanaf 1 februari 2014 moeten alle systemen over zijn naar SEPA.

#### Aanpak en fasering

In Scouts Online worden/zijn de wijzigingen gefaseerd doorgevoerd:

**Fase 1:** bankrekeningnummers worden vervangen door IBAN-nummers en BIC-nummers. Deze wijziging is inmiddels doorgevoerd. De bankrekeningen worden geregistreerd met IBAN- en BIC-nummers. Na de laatste 2 volgende fases zullen de bankrekeningen overal getoond worden als IBAN-nummers.

Fase 2: registratie van incasso-contracten en -machtigingen

Elke groep met een bankrekening waarop geïncasseerd kan worden zal een nieuw incassocontract krijgen. Dit contract dient in Scouts Online geregistreerd te worden. Voor het daadwerkelijk incasseren zijn machtigingen nodig. Bestaande machtigingen worden

automatisch geregistreerd bij het invoeren van het contract. Nieuwe machtigingen zullen daarna ingevoerd moeten worden.

#### Fase 3: aanmaken bestanden

In deze fase wordt geregeld dat er een incasso-bestand in SEPA-formaat (ook wel: PAIN-formaat) kan worden gemaakt. Ook wordt geregeld dat er een betalingsbestand kan worden gegenereerd.

Bij het uitvoeren van deze fases zijn team Administratie van het landelijk service centrum en de financiële helpdeskers van team Internet betrokken geweest. Voornamelijk hoofdstuk 103 Incassobeheer gaat over SEPA, machtigingen en incasso, contracten ID's etc.

| <b>4</b> | R Zook                                    | Garcia Moreno                                            |
|----------|-------------------------------------------|----------------------------------------------------------|
| Scouting | Welkom Leo Mutsaers, je bent ingelogd als | penningmeester Scouting Garcia Moreno (bestuur (groeps)) |
|          | Eastive                                   |                                                          |

LEUSDEN - Scouts Online, de administratieve applicatie voor alle Scoutinggroepen en organisaties in Nederland, is vanaf 1 maart 2013 flink veranderd. Naast de vernieuwde lay-out is er een verbeterde menustructuur en makkelijkere navigatie. Ook de snelheid van het systeem is verbeterd. Daarnaast is er een aantal hele nieuwe functies. Voor smartphone- en tabletgebruikers is er ook een mobiele versie!

#### Nieuwe lay-out en makkelijker en sneller werken.

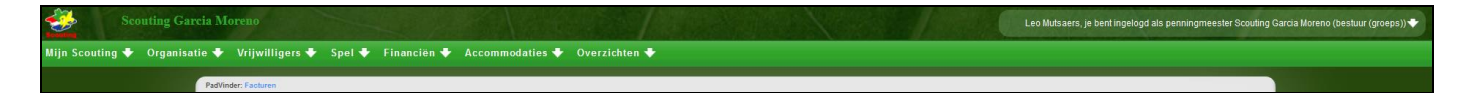

De meest in het oog springende wijziging is een nieuwe lay-out. De lay-out sluit niet alleen beter aan bij de huisstijl van Scouting Nederland en de andere online applicaties, ook zijn er een aantal verbeteringen die samengaan met de nieuwe lay-out. De indelingen van schermen zijn consistenter, de navigatie heeft een duidelijke plek gekregen en de menustructuur is volledig herzien. Dit is gedaan op basis van analyses van de belangrijkste acties van gebruikers in Scouts Online, op basis van de door jou gekozen rol. Acties die veel gedaan worden zijn zo sneller te bereiken. De indeling sluit eveneens aan bij de indeling in succesfactoren die op de website <u>www.scouting.nl</u> wordt gebruikt en die je kent van het programma Groepsontwikkeling. Daarnaast staan de knoppen bij elkaar en het is direct duidelijk wat de belangrijkste actie is die je op de pagina kunt doen.

Last but not least: de performance van heel Scouts Online is verbeterd door het inzetten van moderne webtechnieken.

# HANDLEIDING 2 PROCEDURES

In deze HANDLEIDING 2 PROCEDURES, simpele grafische flowcharts of stroomdiagrammen die je per onderwerp begeleiden met pijlen en knoppen, tot het gewenst resultaat. In de procedure "contributierun" wordt bijvoorbeeld stap voor stap uitgelegd hoe je dat kunt doen, wat het resultaat is en welke controles er zijn.

#### HANDLEIDING 1\_SUBMENUS

In FS\_HANDLEIDING\_1\_SUBMENUS worden alle schermen uit het financiële module beschreven. We hebben geprobeerd zoveel mogelijk met behulp van schema's de benodigde stappen te maken dit met zo weinig mogelijk tekst. Doorloop je zo'n schema dan krijg je het gewenste resultaat; dit noemen we een procedure.

#### **HANDLEIDING 3 TIPS TRUCS**

Handleiding FS\_HANDLEIDING\_3 \_TIP\_TRUCS is voor personen met een penningmeesters functie in het groepsbestuur of ondersteuningsteam en is een leidraad voor het werken met Scouts Online in de financiële module. In deel 3 worden naast succes-, waarschuwings- & foutenmeldingen ook diverse controles en hulpmiddelen besproken. Het is een uitgebreide FAQ (overzicht van meest gestelde vragen); de hoofdstukken zijn geboren uit jullie helpdeskvragen en onze antwoorden. 2 (ander document) gaan we problemen bespreken en oplossen, hulpmiddelen aanreiken en adviezen geven. Waarom is het, het meest gunstig om per kwartaal contributie te innen per incasso?

Wij hopen dat elke penningmeester net als ons:

- alle leden op betalingstype "Incasso" kan krijgen (dat kan een jaar duren!);
- binnen 5 minuten een contributierun verwerkt (incl. het uploaden naar de bank (met juiste gegevens in SOL);
- dat voor slechts € 2,00 aan extra bankkosten per kwartaal! Dus € 8,00 per jaar!

#### HELPDESK

Heb je nog vragen?

Kijk dan in de volgende hoofdstukken:

**296** HELPDESK EEN VRAAG STELLEN DOE JE ZO **297** HELPDESK VRAAG MET BIJLAGE STUREN.

Veel succes!

Met vriendelijke scoutgroet, Namens: Rob Helmes, Paul Kisjes en Leo Mutsaers

Medewerkers helpdesk experts financiële module (Team Internet) Tester (Team internet) Penningmeesters van lokale groepen

# UITLEG GEBRUIK HANDLEIDING

Log in als penningmeester van de groep en druk op

# Financiën 🕈

Dan verschijnt er onderstaand overzichtelijk menu:

| Financiën 🕈 Acco                                                                                                    | mmodaties 🕈 🛛 Ove                                                                                                   | erzichten 🕈                                                                                                    |                                                                                                    |                                                   |
|----------------------------------------------------------------------------------------------------|----------------------------------------------------------------------------------------------------|----------------------------------------------------------------------------------------------------|----------------------------------------------------------------------------------------------------|---------------------------------------------------|
| Scouting Garcia Moreno <ul> <li>Facturen voor ons</li> <li>Op groepsrekening</li> <li>Gemachtigden</li> <li>Bankrekeningen</li> </ul> | Factuurbeheer<br>• Facturen<br>• Transactiegroepen<br>• Debiteuren<br>• Termijnen<br>• Transacties<br>• Grootboeken | Incassobeheer<br>Incasso's<br>Ontvangen<br>machtigingen<br>Incassofacturen zonder<br>machtiging<br>Incasso contracten<br>Afgegeven machtigingen<br>Leden zonder<br>machtiging | Groepscontributie<br>Contributie berekenen<br>Contributiefacturen<br>Contributie overzicht<br>Contributiesoorten<br>Ingestelde<br>contributiesoorten | Landelijke contributie<br>Instellingen<br>Factuur |

In dit document zijn de hoofdstukken op onderstaande wijze genummerd. Wil je bijvoorbeeld iets weten over contributie berekenen? Ga dan naar hoofdstuk 104.1 Contributie berekenen.

| Financiën 🕈 🗛 Acco                                                                                             | mmodaties 🕈 🛛 Ove                                                                                                    | rzichten 🕈                                                                                                    |                                                                                                    |                                                        |
|----------------------------------------------------------------------------------------------------|----------------------------------------------------------------------------------------------------|----------------------------------------------------------------------------------------------------|----------------------------------------------------------------------------------------------------|--------------------------------------------------------|
| §101<br>Scouting Garcia Moreno                                                                                 | <mark>§102</mark><br>Factuurbeheer                                                                                                    | §103<br>Incassobeheer                                                                                                    | §104<br>Groepscontributie                                                                                                    | <mark>§105</mark><br>Landelijke contributie            |
| <ol> <li>Facturen voor ons</li> <li>Op groepsrekening</li> <li>Gemachtigden</li> <li>Bankrekeningen</li> </ol> | <ol> <li>Facturen</li> <li>Transactiegroepen</li> <li>Debiteuren</li> <li>Termijnen</li> <li>Transacties</li> <li>Grootboeken</li> </ol> | <ol> <li>Incasso's</li> <li>Ontvangen<br/>machtigingen</li> <li>Incassofacturen zonder<br/>machtiging</li> <li>Incasso contracten</li> <li>Afgegeven machtigingen</li> <li>Leden zonder<br/>machtiging</li> </ol> | <ol> <li>Contributie berekenen</li> <li>Contributiefacturen</li> <li>Contributie overzicht</li> <li>Contributiesoorten<br/>Ingestelde</li> <li>contributiesoorten</li> </ol> | <ul><li>1 • Instellingen</li><li>2 • Factuur</li></ul> |

### **UITLEG MENU- EN KOPPENINDELING IN SCOUTS ONLINE**

Hieronder worden met twee plaatjes de belangrijkste navigatie mogelijkheden binnen Scouts Online toegelicht: van een 'normale' pagina en van een filter.

# Normale pagina

| Scoutinggroep                                                                                                    |                                                                                                    | Hopman Seld 5, je bent ingelogd als gegevensbeheerder Scoutinggroep Merhula (Ondersteuningsteam) 🔶 |
|----------------------------------------------------------------------------------------------------|----------------------------------------------------------------------------------------------------|----------------------------------------------------------------------------------------------------|
| Leden 🕈 Organisatie 🕈 Vr                                                                                                    | ijwilligers 🕈 Spel 🕈 Accon                                                                                 | nmodaties 🛧 Overzichten 🕈 🧲 HOOFD MENU                                                             |
| Zoeken naar leden     Nieuw lid aanmelden of inschrijven     Hopman Seldenthuis     Ondersteun     Basisgegevens     Basisgege | SNEL MENU<br>singsteam Scoutinggroep Merhula-<br>vens Basisgegevens                                        | SUBMENUKOP<br>bankrekeningen   inschrijvingen   verzekeringen   PAGINA MENU                        |
| Functies Leden<br>Adressen Oud-Jeden<br>Facturen Aangemek<br>Bankrekeningen E-mail stur<br>Ploegen                             | Leden<br>Persoon registreren<br>de leden Oud-leden<br>en Aangemelde leden<br>Speleenheden<br>E-mail sturen | thuis Selecteer andere persoon                                                                     |
| SUB MENU                                                                                                    | Tussenvoegsel, achternaam *                                                                                | Seldenthuis                                                                                        |
|                                                                                                    | Adres (post) *                                                                                             | Larikslaan 5, 3833 AM LEUSDEN                                                                      |
|                                                                                                    | Aanvuliende adresgegevens                                                                                  | Ť.                                                                                                 |
| STANDAARD KNOP                                                                                                    | Wijzigingen opslaan                                                                                        | Download scoutcard Meer.                                                                           |

| Wat            | Toelichting                                                    |
|----------------|----------------------------------------------------------------|
| Hoofdmenu      | Als je met de muis over dit menu gaat, opent vanzelf het       |
|                | submenu en snelmenu.                                           |
|                | Deze menu items sluiten grotendeels aan bij de vijf            |
|                | succesfactoren van een scoutinggroep: Organisatie,             |
|                | Vrijwilligers, Spel, Accommodaties en Financiën                |
| Snelmenu       | Soms staat er een snelmenu; dat zijn opties die het meest      |
|                | gebruikt werden in de afgelopen jaren. Eén klik is genoeg.     |
| Submenu        | Deze items geven je rechtstreeks toegang tot de diverse        |
|                | pagina's.                                                      |
| Submenukop     | De submenu's staan onder een submenukop.                       |
|                |                                                                |
| Paginamenu     | Een aantal pagina's bevat nog een extra menubalk               |
|                | 'paginamenu'. Daar vind je alle links die in de oude versie    |
|                | tabbladen werden genoemd.                                      |
| Knoppenbalk    | Alle acties die mogelijk zijn op de pagina vind je in de       |
|                | Knoppenbalk.                                                   |
|                | Als de pagina te groot is voor je scherm, zal de knoppenbalk   |
|                | geel oplichten en onderaan je scherm blijven staan.            |
| Standaard knop | De hoofdactie van de pagina is blauw gekleurd. In principe kun |
|                | je, als je klaar bent met het intypen van de inhoud van de     |
|                | pagina, met een Enter deze actie starten.                      |

# **UITLEG FILTER**

| organisatie 🗸 Viij                            | annigers Sper                                        | Accommodaties V                                                                                                    |                                                                                                    |                                                                                                    |                                                                                                    |                                                                                                    |  |
|-----------------------------------------------|------------------------------------------------------|----------------------------------------------------------------------------------------------------|----------------------------------------------------------------------------------------------------|----------------------------------------------------------------------------------------------------|----------------------------------------------------------------------------------------------------|----------------------------------------------------------------------------------------------------|--|
| PadVinder: Hopman Seldenth Naam Scoutinggroep | uis > Speleenheden<br>Aerhula Org nr. 2115 lokale gr | oepen, Baarn                                                                                                    |                                                                                                    |                                                                                                    |                                                                                                    | HELP                                                                                               |  |
| oasis   leden   adressen   ma                 | il   speleenheden   bijzonder                        | heden   locaties   organisatie                                                                                                    | mutaties   lec toon/verber                                                                                                    | iliter en eu linse                                                                                             | chrijvingen   trainingen   deelne                                                                                           | mers   verzekeringen 🔒 😡                                                                           |  |
|                                               |                                                      |                                                                                                    |                                                                                                    | TOON/VERBERG                                                                                                   | FILTER                                                                                                    |                                                                                                    |  |
| Speleenheden va                               | an Scoutinggroep M                                   | la                                                                                                    | -                                                                                                    |                                                                                                    |                                                                                                    |                                                                                                    |  |
| Historische spelee                            | hheden                                               | ER OPTIEISI                                                                                                    |                                                                                                    |                                                                                                    | STANDAARD KN                                                                                                    | OP Zoek                                                                                            |  |
|                                               |                                                      |                                                                                                    |                                                                                                    | alle waardes                                                                                                   |                                                                                                    |                                                                                                    |  |
| <b>^Naam</b> <sup>1</sup>                     | +Leeftijdsgroep                                      | *Categorie                                                                                                    | +Soort                                                                                                    | *Aard                                                                                                    | ≑Startdatum                                                                                                    | *Einddatum                                                                                         |  |
| Explorers                                     | 15-18 jr.                                            | land                                                                                                    | explorers                                                                                                    | Gemengd                                                                                                    | 06-07-1964                                                                                                    |                                                                                                    |  |
| groepsbestuur<br>Ondersteuningsteam           | volwassenen (ndlg)<br>volwassenen (ndlg)             | algemeen                                                                                                    | ondersteuningsteam                                                                                                    | Gemengd                                                                                                    | 06-07-1964<br>11-08-2011                                                                                                    |                                                                                                    |  |
| Plusscouts                                    | 21+                                                  | land                                                                                                    | plusscouts                                                                                                    | Gemengd                                                                                                    | 01-09-2005                                                                                                    |                                                                                                    |  |
| Scouts                                        | 11-15 jr.                                            | land                                                                                                    | scouts                                                                                                    | Gemengd                                                                                                    | 07-07-1964                                                                                                    |                                                                                                    |  |
| Stam                                          | 18-21 jr.                                            | land                                                                                                    | roverscouts                                                                                                    | Gemengd                                                                                                    | 01-09-2006                                                                                                    |                                                                                                    |  |
| Welpen                                        | 7-11 jr.                                             | land                                                                                                    | welpen                                                                                                    | Gemengd                                                                                                    | 06-07-1964                                                                                                    |                                                                                                    |  |
|                                               |                                                      |                                                                                                    | 1 tot 9 van 9                                                                                                    |                                                                                                    |                                                                                                    |                                                                                                    |  |
|                                               |                                                      |                                                                                                    |                                                                                                    | KNOPPEN                                                                                                    | E                                                                                                    | xport Speleenheid toevoegen                                                                        |  |
| Nat                                           |                                                      | Toelichtin                                                                                                    | a                                                                                                    |                                                                                                    |                                                                                                    |                                                                                                    |  |
| Rollenliist                                   |                                                      | Als ie daar                                                                                                    | met de muis                                                                                                    | s over heen a                                                                                                  | aat, opent de                                                                                                    | liist. Met één                                                                                     |  |
| tonorinjot                                    |                                                      | klik kun wingelen neer de gewenste rel (ele je meer den één                                                                          |                                                                                                    |                                                                                                    |                                                                                                    |                                                                                                    |  |
|                                               |                                                      |                                                                                                    |                                                                                                    |                                                                                                    | ioi (als je mee                                                                                                    |                                                                                                    |  |
|                                               |                                                      | functie heb                                                                                                    | ot in Scouts (                                                                                                    | Online). De ro                                                                                                 | llen staan geg                                                                                                    | groepeerd per                                                                                      |  |
|                                               |                                                      | organisatie.                                                                                                    |                                                                                                    |                                                                                                    |                                                                                                    |                                                                                                    |  |
|                                               |                                                      | Onderaan deze liist staan onder andere ook de onties om ie                                                                           |                                                                                                    |                                                                                                    |                                                                                                    |                                                                                                    |  |
|                                               |                                                      | uit te logg                                                                                                    | en en om ie                                                                                                    | instellingen                                                                                                   | te wiiziaen.                                                                                                    | , opace em je                                                                                      |  |
| Help                                          |                                                      | De helptoets, waarmee je extra informatie over de pagina kunt                                                                        |                                                                                                    |                                                                                                    |                                                                                                    |                                                                                                    |  |
| · • · P                                       |                                                      |                                                                                                    | of oon o-moi                                                                                                    | kunt sturon r                                                                                                  | har do holod                                                                                                    | ock                                                                                                |  |
| - , .                                         | <u></u>                                              |                                                                                                    |                                                                                                    |                                                                                                    | iaai ue neipu                                                                                                    | USN.                                                                                               |  |
| i oon/verber                                  | g filter                                             | Als je klikt                                                                                                    | op dat filterti                                                                                                    | e 🚺 dan w                                                                                                    | vorden de filte                                                                                                    | ervakies                                                                                           |  |
|                                               |                                                      | actoond of                                                                                                    | vorborgen                                                                                                    | n do filtonial                                                                                                 | ioo kun io yoo                                                                                                    | allog intunen                                                                                      |  |
|                                               |                                                      | geroona or                                                                                                    | verburgen.                                                                                                    |                                                                                                    | jes kun je van                                                                                                    | anes intypen                                                                                       |  |
|                                               |                                                      |                                                                                                    |                                                                                                    |                                                                                                    |                                                                                                    |                                                                                                    |  |
|                                               |                                                      | om te zoek                                                                                                    | en in dit filte                                                                                                    | ſ.                                                                                                    |                                                                                                    |                                                                                                    |  |
| -ilter opties                                 |                                                      | om te zoek                                                                                                    | en in dit filte<br>e filters staai                                                                                                    | r.<br>n nog wat exti                                                                                           | ra opties bove                                                                                                    | en de velden                                                                                       |  |
| -ilter opties                                 |                                                      | om te zoek<br>In sommige                                                                                                    | en in dit filte<br>e filters staai<br>er Deze zijn                                                                                     | r.<br>n nog wat exti<br>alleen zichth:                                                                         | ra opties bove                                                                                                    | en de velden                                                                                       |  |
| Filter opties                                 |                                                      | om te zoek<br>In sommige<br>van het filte                                                                                            | <u>en in dit filte</u><br>e filters staai<br>er. Deze zijn                                                                             | r.<br>n nog wat exti<br>alleen zichtba                                                                         | ra opties bove<br>aar als je heb                                                                                            | en de velden<br>t gekozen voor                                                                     |  |
| Filter opties                                 |                                                      | om te zoek<br>In sommige<br>van het filte<br>'Toon filter                                                                            | en in dit filte<br>e filters staai<br>er. Deze zijn                                                                                    | r.<br>n nog wat exti<br>alleen zichtba                                                                         | ra opties bove<br>aar als je heb                                                                                            | en de velden<br>t gekozen voor                                                                     |  |
| Filter opties                                 |                                                      | om te zoek<br>In sommige<br>van het filte<br>'Toon filter<br>Bij het filte                                                           | ten in dit filte<br>e filters staar<br>er. Deze zijn<br>'.<br>r is de standa                                                           | r.<br>n nog wat exti<br>alleen zichtba<br>aard knop 'Zo                                                        | ra opties bove<br>aar als je heb<br>ek'. Deze sta                                                                           | en de velden<br>t gekozen voor<br>at, afwijkend                                                    |  |
| Filter opties<br>Standaard ki                 | nop                                                  | om te zoek<br>In sommige<br>van het filte<br>'Toon filter<br>Bij het filter<br>van een no                                            | en in dit filte<br>e filters staar<br>er. Deze zijn<br>r is de stand<br>prmale pagin                                                   | r.<br>n nog wat exti<br>alleen zichtba<br>aard knop 'Zo<br>a rechts bove                                       | ra opties bove<br>aar als je heb<br>ek'. Deze sta<br>n het filter.                                                          | en de velden<br>t gekozen voor<br>at, afwijkend                                                    |  |
| Filter opties                                 | nop                                                  | om te zoek<br>In sommige<br>van het filte<br>'Toon filter<br>Bij het filter<br>van een no                                            | en in dit filte<br>e filters staat<br>er. Deze zijn<br><br>r is de stand<br>ormale pagin<br>meer acties                                | r.<br>n nog wat exti<br>alleen zichtba<br>aard knop 'Zo<br>a rechts bove                                       | ra opties bove<br>aar als je heb<br>ek'. Deze sta<br>n het filter.                                                          | en de velden<br>t gekozen voor<br>at, afwijkend                                                    |  |
| Filter opties<br>Standaard ki                 | nop                                                  | om te zoek<br>In sommige<br>van het filte<br>'Toon filter<br>Bij het filter<br>van een no<br>Als er nog                              | ten in dit filte<br>e filters staat<br>er. Deze zijn<br>r<br>is de stand<br>ormale pagin<br>meer acties                                | r.<br>n nog wat exti<br>alleen zichtba<br>aard knop 'Zo<br>a rechts bove<br>mogelijk zijn i                    | ra opties bove<br>aar als je heb<br>ek'. Deze sta<br>n het filter.<br>m.b.t. het filte                                      | en de velden<br>t gekozen voor<br>at, afwijkend<br>r dan staan die                                 |  |
| Filter opties<br>Standaard ki                 | nop                                                  | om te zoek<br>In sommige<br>van het filte<br>'Toon filter<br>Bij het filter<br>van een no<br>Als er nog<br>knoppen o                 | ten in dit filte<br>e filters staat<br>er. Deze zijn<br>r<br>is de stand<br>ormale pagin<br>meer acties<br>nderaan. Als                | r.<br>n nog wat exti<br>alleen zichtba<br>aard knop 'Zo<br>a rechts bove<br>mogelijk zijn i<br>het filter lang | ra opties bove<br>aar als je heb<br>ek'. Deze sta<br>n het filter.<br>m.b.t. het filte<br>ger is dan je b                   | en de velden<br>t gekozen voor<br>at, afwijkend<br>r dan staan die<br>eeldscherm,                  |  |
| Filter opties<br>Standaard ki<br>Knoppenball  | nop                                                  | om te zoek<br>In sommige<br>van het filter<br>'Toon filter<br>Bij het filter<br>van een no<br>Als er nog<br>knoppen o<br>dan zal ool | en in dit filte<br>e filters staat<br>er. Deze zijn<br><br>r is de stand<br>ormale pagin<br>meer acties<br>nderaan. Als<br>k deze knop | r.<br>alleen zichtba<br>aard knop 'Zo<br>a rechts bove<br>mogelijk zijn i<br>het filter lang<br>penbalk weer   | ra opties bove<br>aar als je heb<br>ek'. Deze sta<br>n het filter.<br>m.b.t. het filte<br>ger is dan je b<br>in het geel ge | en de velden<br>t gekozen voor<br>at, afwijkend<br>r dan staan die<br>eeldscherm,<br>etoond worden |  |

# 200 LEGENDA

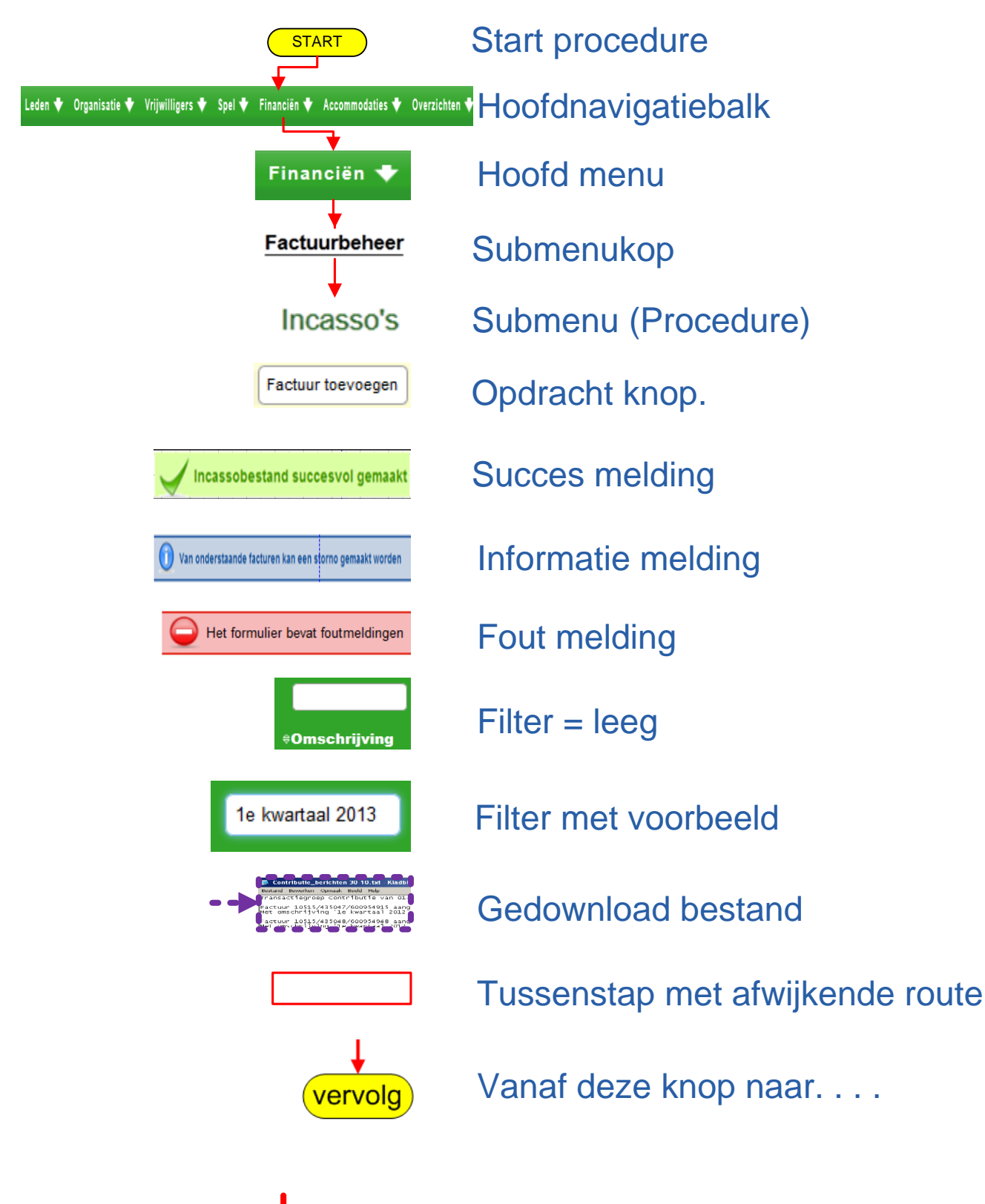

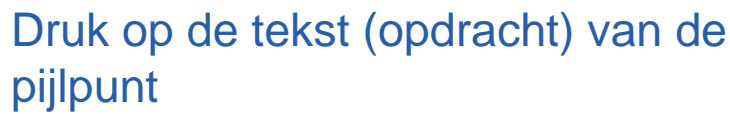

Contributie berekenen

## 201 PROCEDURE INCASSO PAIN

(Voer eerst hoofdstuk 104.1 CONTRIBUTIE BEREKENEN, CONTRIBUTIERUN of hoofdstuk 106 handmatig facturen maken, uit)

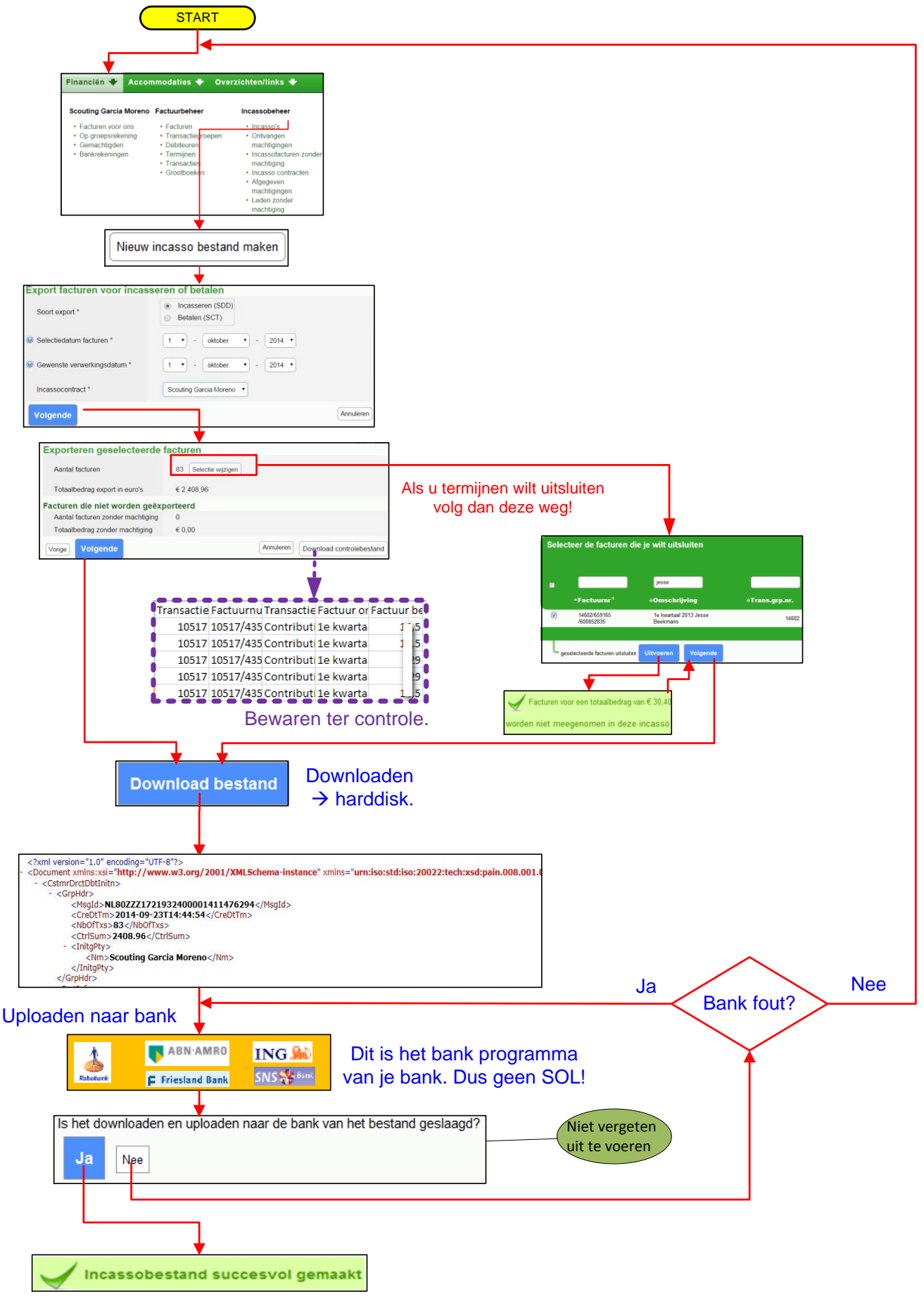

#### 202 PROCEDURE HANDMATIG FACTUREN MAKEN GEEN CONTRIBUTIE FACTUREN!

| Financiën 🔸 Acco                       | mmodaties 🜩                                   | Ibcturen   tansastegrospen   debleuren   transastes   grootlosken   termijnen   incasse's   gemachtigden   bankskeningen                                                                                                    |                                            |
|----------------------------------------|-----------------------------------------------|----------------------------------------------------------------------------------------------------|--------------------------------------------|
| Scouting Garcia Moreno                 | Factuurbeheer                                 | -Factuurte* -Sactuurte* -Sact | ≎Tot en met eBetalingswijze ≎Factuurstatus |
| Facturen voor ons<br>Op groepsrekening | Facturen<br>Transactiegroepen                 | Talescostanterent /rei Mutaes, noen soburt poli maet L € 14.00 € 28.00 25/04-2012     Talescostanterent /rei Mutaes, noen                                                                                                    | 25-09-2012 taduur adiler                   |
| Gemachtigden<br>Bankrekeningen         | Debiteuren<br>Incasso's                       | Betalingen vervijderen                                                                                                    | Export Facture toevoegen                   |
|                                        | Termijnen<br>Transacties                      | ■                                                                                                    |                                            |
|                                        | Grootboeken Padvinder: Overzent               | Incesso opdrachten - Fecture - Fecture Torvisigen                                                                                                    |                                            |
|                                        | Factuur toevoo                                | Gebruik een     Naam tanaarlianman     Aaal kontaal nonthiutial                                                                                                    |                                            |
|                                        | Selecteer transp                              | ctlegroep * Destande transchiggoep                                                                                                    |                                            |
|                                        | Soort debiteure                               | 9 Personen<br>Organizaties                                                                                                    |                                            |
|                                        | Volgende                                      |                                                                                                    |                                            |
|                                        |                                               |                                                                                                    |                                            |
|                                        | Selecteer de r                                | ersonen die dehiteur zijn en Vies Volgende                                                                                                    |                                            |
|                                        | Selecteer de p                                | ersonen die debliedrizijn en kles volgende                                                                                                    |                                            |
|                                        |                                               |                                                                                                    |                                            |
|                                        |                                               | Jesse                                                                                                    |                                            |
|                                        | -Speleer<br>Hakuna h                          | iheid ' eNaam eLidnr. e<br>Iatata Welpen Beekmans. Jesse 600852835                                                                                                    |                                            |
|                                        |                                               |                                                                                                    |                                            |
|                                        | Volgende Vorig                                | je                                                                                                    |                                            |
|                                        |                                               |                                                                                                    |                                            |
| Factuur toevoegen                      | ♥                                             |                                                                                                    | 7                                          |
| Crediteur                              | 5481083 tnv STG SC Garcia Moreno 💌            |                                                                                                    |                                            |
| Factuuromschrijving *                  | scoutfit polo                                 |                                                                                                    |                                            |
| Factuur periode *                      | 6 - januari - 2013                            | Um 6 - jsnusri - 2013 -                                                                                                    |                                            |
|                                        |                                               |                                                                                                    |                                            |
| Betalingswijze "                       | factuur                                       |                                                                                                    |                                            |
| Factuur toelichting                    | Polo                                          |                                                                                                    |                                            |
| Factuurspecificaties (product          | Omschrijving                                  | Aantal Stukprijs Grootboek                                                                                                    |                                            |
|                                        | 1. Polo groen maat S                          | 1 (1 (14,50) (4305 - Meding ▼                                                                                                    |                                            |
|                                        | Voeg 1 blanco regel toe Voeg 3 blanco         | regels toe                                                                                                    |                                            |
| Termijnen                              |                                               |                                                                                                    |                                            |
|                                        | Indien er maar 1 termijn is, wordt het scherm | totaalbedrag van deze termijn de som van alle specificaties. Dit is terug te vinden in het overzicht op het volgende                                                                                                    |                                            |
|                                        | Omschrijving                                  | Betalingsdatum Bedrag                                                                                                    | -                                          |
|                                        | 1. Termijn 1                                  | 1 🗸 - januari 💌 - 2013 🛒 € 0.00                                                                                                    |                                            |
|                                        | Voeg 1 blanco regel toe Voeg 3 blanco         | regels toe - Hasl 1 regel weg. Hasl 3 regels weg.                                                                                                    |                                            |
|                                        |                                               | Annuleren                                                                                                    | pek Totaal bedrag                          |
| Vorige Volgende                        |                                               | Totaal                                                                                                    | kleding € 14,50<br>€ 14.50                 |
|                                        |                                               | Termiinen                                                                                                    |                                            |
|                                        |                                               | Betalingsdatum Omschrijving Bedrag                                                                                                    |                                            |
|                                        |                                               | 1. 01-01-2013 Termijn 1 € 14,50<br>Totaal € 14,50                                                                                                    |                                            |
|                                        |                                               | Debiteuren                                                                                                    |                                            |
|                                        |                                               | Debiteur                                                                                                    | Debiteur ID Bankrekening Tenaamstelling    |
|                                        |                                               | 1. de ouders/verzorgers van Jesse Beekmans                                                                                                    | 000852835 5058120 M.H.J.C. Beekmans eo     |
|                                        |                                               | Vorige                                                                                                    | Annuleren                                  |
|                                        |                                               |                                                                                                    |                                            |
|                                        |                                               | <b>↓</b>                                                                                                    |                                            |
|                                        |                                               | Factuur toegevoegd                                                                                                    |                                            |

# 203 PROCEDURE HANDMATIG AANMAKEN CONTRIBUTIEFACTUREN

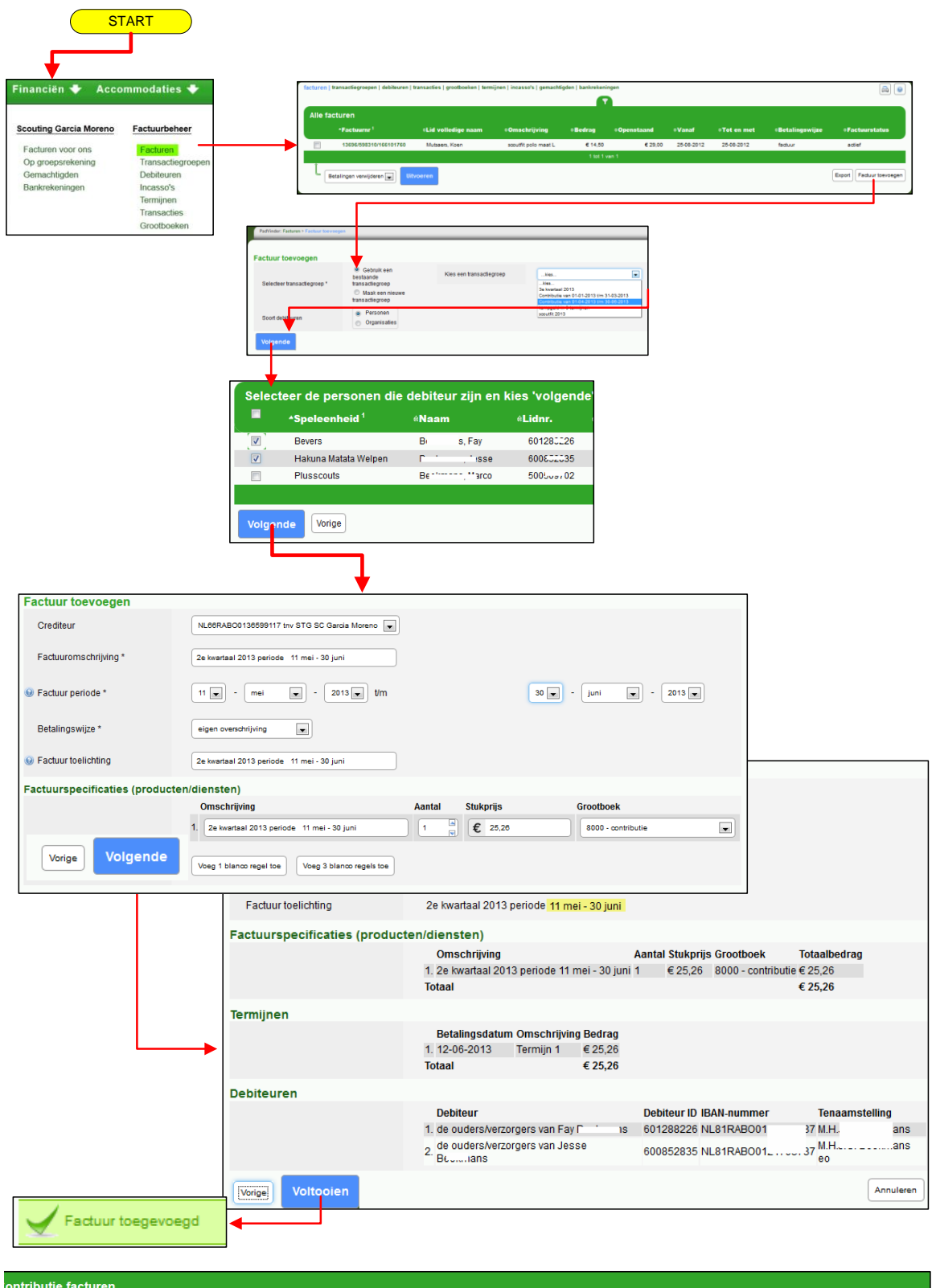

| ontributie f           | acturen |                       |                                              |                    |                                                           |            |             |               |
|------------------------|---------|-----------------------|----------------------------------------------|--------------------|-----------------------------------------------------------|------------|-------------|---------------|
| .idnummer <sup>1</sup> | €Naam   | <b>⊕Trans.grp.nr.</b> | <b>«Transactiegroep</b>                      | <b>⊕Factuurn</b> r | «Omschrijving                                             | «Vanaf     | «Tot en met | <b>Bedrag</b> |
| 600852835              | B isse  | 15508                 | Contributie van 01-04-2013 t/m<br>30-06-2013 | 717207             | 2e kwartaal 2013 periode <mark>11 mei - 30</mark><br>juni | 11-05-2013 | 30-06-2013  | €25,26        |
| 601288226              | Biay    | 15508                 | Contributie van 01-04-2013 t/m<br>30-06-2013 | 717206             | 2e kwartaal 2013 periode 11 mei - 30<br>juni              | 11-05-2013 | 30-06-2013  | € 25,26       |
| 166102398              | Be      | 15508                 | Contributie van 01-04-2013 t/m<br>30-06-2013 | 713985             | 2e kwartaal 2013 (test2) Kim van<br>Beurden               | 01-04-2013 | 30-06-2013  | € 30,40       |

#### 204 PROCEDURE PDF FACTUREN DOWNLOADEN

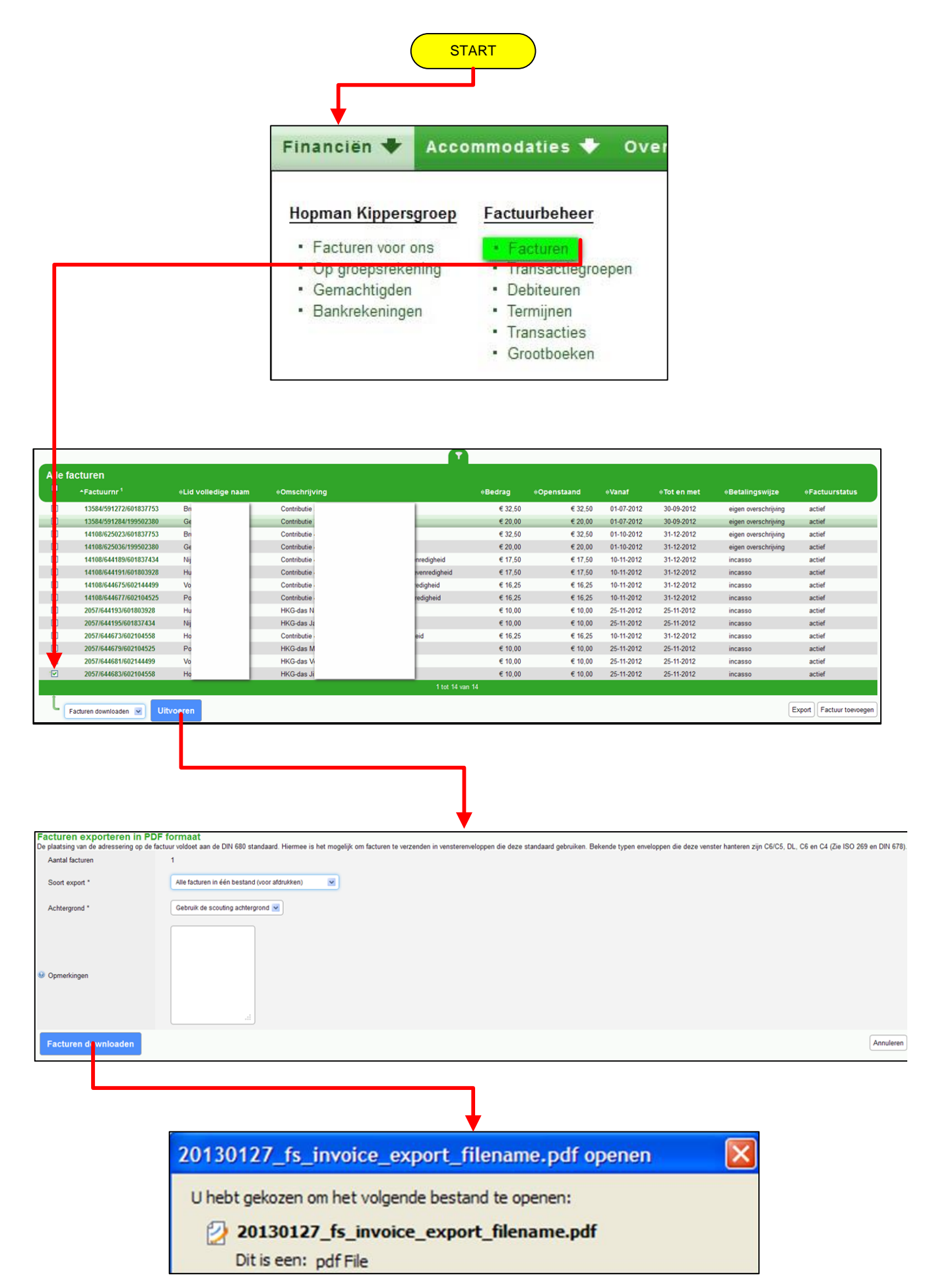

## 205 PROCEDURE FACTUREN e/o MACHTIGING E-MAILEN

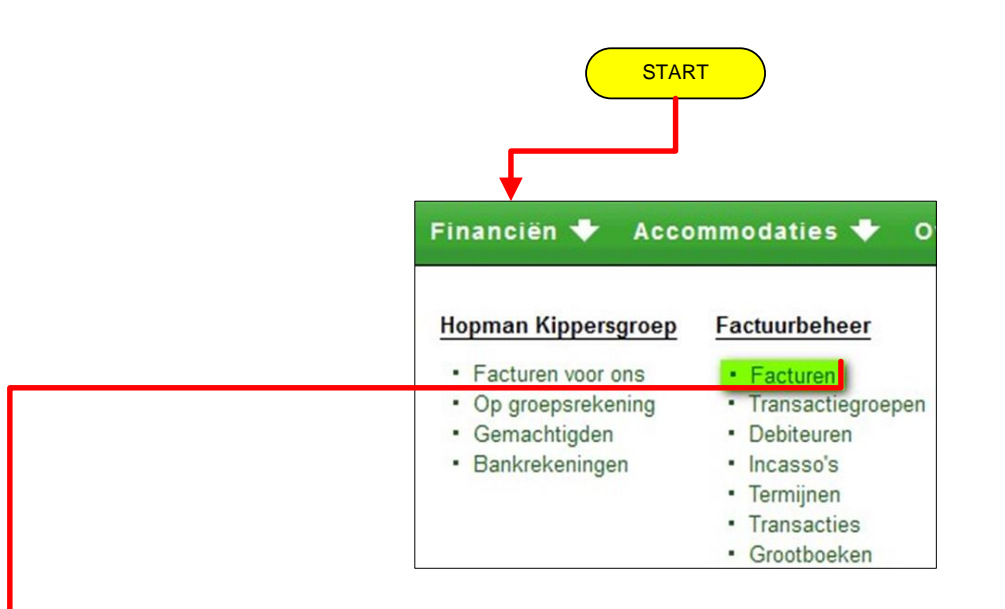

| le fa | icturen                 |                    |                        |                     |         |             |            |             |                      |                       |
|-------|-------------------------|--------------------|------------------------|---------------------|---------|-------------|------------|-------------|----------------------|-----------------------|
| )     | *Factuurnr <sup>1</sup> | Eid volledige naam | *Omschrijving          |                     | *Bedrag | #Openstaand | ♦Vanaf     | ≑Tot en met | Betalingswijze       | *Factuurstatus        |
| ]     | 13584/591272/601837753  | 8                  | Contributie            |                     | € 32,50 | € 32,50     | 01-07-2012 | 30-09-2012  | eigen overschrijving | actief                |
| ]     | 13584/591284/199502380  | G                  | Contributie            |                     | € 20,00 | € 20,00     | 01-07-2012 | 30-09-2012  | eigen overschrijving | actief                |
| 1     | 14108/625023/601837753  | B                  | Contributie            |                     | € 32,50 | € 32,50     | 01-10-2012 | 31-12-2012  | eigen overschrijving | actief                |
| ]     | 14108/625036/199502380  | G                  | Contributie            |                     | € 20,00 | € 20,00     | 01-10-2012 | 31-12-2012  | eigen overschrijving | actief                |
| j .   | 14108/644189/601837434  | N                  | Contributie            | enredigheid         | € 17,50 | € 17,50     | 10-11-2012 | 31-12-2012  | incasso              | actief                |
| ]     | 14108/644191/601803928  | н                  | Contributie            | evenredigheid       | € 17,50 | € 17,50     | 10-11-2012 | 31-12-2012  | incasso              | actief                |
| 4     | 14108/644675/602144499  | V                  | Contributie            | redigheid           | € 16,25 | € 16,25     | 10-11-2012 | 31-12-2012  | incasso              | actief                |
|       | 14108/644677/602104525  | P                  | Contributie 4e kw 2012 | inaar evenredigheid | € 16,25 | € 16,25     | 10-11-2012 | 31-12-2012  | incasso              | actief                |
| -     | 2057/644193/601803928   | н                  | HKG-das I              |                     | € 10,00 | € 10,00     | 25-11-2012 | 25-11-2012  | incasso              | actief                |
|       | 205 /644195/601837434   | N                  | HKG-das .              |                     | € 10,00 | € 10,00     | 25-11-2012 | 25-11-2012  | incasso              | actief                |
| 1     | 205 /644673/602104558   | н                  | Contributie            | heid                | € 16,25 | € 16,25     | 10-11-2012 | 31-12-2012  | incasso              | actief                |
| ]     | 205 /644679/602104525   | P                  | HKG-das I              |                     | € 10,00 | € 10,00     | 25-11-2012 | 25-11-2012  | incasso              | actief                |
| 1     | 205 /644681/602144499   | V                  | HKG-das \              |                     | € 10,00 | € 10,00     | 25-11-2012 | 25-11-2012  | incasso              | actief                |
| ]     | 205 /644683/602104558   | н                  | HKG-das .              |                     | € 10,00 | € 10,00     | 25-11-2012 | 25-11-2012  | incasso              | actief                |
|       |                         |                    |                        | 1 tot 14 van 1      | 4       |             |            |             |                      |                       |
| 6     |                         |                    |                        |                     |         |             |            |             | -                    | 10                    |
| - L   | Debiteuren mailen       | peren              |                        |                     |         |             |            |             | Ex                   | port Factuur toevoege |
|       |                         |                    |                        |                     |         |             |            |             |                      |                       |
|       |                         |                    |                        |                     |         |             |            |             |                      |                       |
|       |                         |                    |                        |                     |         |             |            |             |                      |                       |

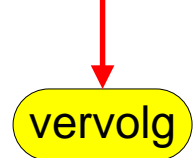

# **PROCEDURE FACTUREN E-MAILEN (VERVOLG)**

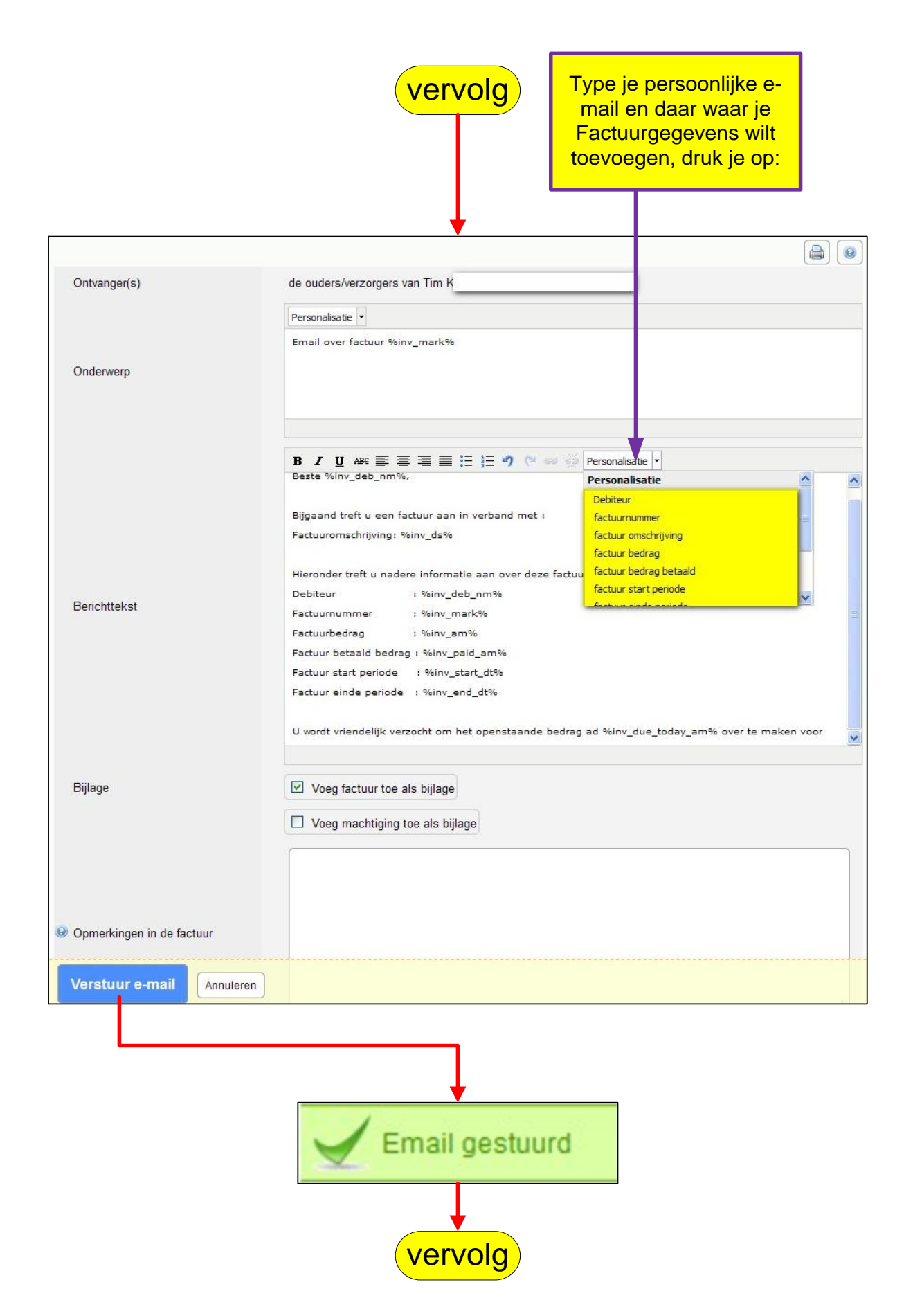

# PROCEDURE FACTUREN E-MAILEN (VERVOLG)

| Van: Scouting Nederla<br>Verzonden: vrijdag 17<br>Aan: Paul Kisjes<br>Onderwerp: [Scouting | nd [mailto:do_not_reply@scouting.nl] <b>Nam</b><br>7 mei 2013 15:10<br>g.nl] [test2]Email over factuur 15509/714124 | <b>ens</b> Scouting Nederland<br>4/600654604 |
|--------------------------------------------------------------------------------------------|----------------------------------------------------------------------------------------------------|----------------------------------------------|
| Beste ouders/verzorge                                                                      | rs van                                                                                                    |                                              |
| Bijgaand treft u een fa<br>Factuuromschrijving: C                                          | ctuur aan in verband met :<br>Contributie 2e kwartaal 2013                                                          |                                              |
| Hieronder treft u nade                                                                     | re informatie aan over deze factuur:                                                                                |                                              |
| Dehiteur                                                                                   | · ouders/verzorgers van                                                                                             | E-mail die ontvangen wordt                   |
| Factuurnummer                                                                              | : 15509/714124/600654604                                                                                            | door lid (debiteur) c.q.                     |
| Factuurbedrag                                                                              | :€ 32.50                                                                                                    | ouders/verzorgers van een                    |
| Factuur betaald bedra                                                                      | 2 : € 0                                                                                                    | Ed                                           |
| Factuur start periode                                                                      | :01-04-2013                                                                                                    | lid                                          |
| Factuur einde periode                                                                      | : 30-06-2013                                                                                                    |                                              |
| U wordt vriendelijk ver<br>over te maken op:                                               | zocht om het openstaande bedrag ad $\in$ 32,                                                                        | 50 over te maken voor 1 juni 2013            |
| Bankrekeningnummer                                                                         | · NI 18INGB000                                                                                                    |                                              |
| Ten name van                                                                               | : Scouting Hopman Kinnersgroen                                                                                      |                                              |
| Onder vermelding van                                                                       | : Contributie 2e kwartaal 2013                                                                                      |                                              |
|                                                                                            |                                                                                                    |                                              |
| Met vriendelijke groet,                                                                    |                                                                                                    |                                              |
| Paul Kisjes                                                                                |                                                                                                    |                                              |
| Penningmeester Scout                                                                       | ing Hopman Kippersgroep                                                                                             |                                              |
|                                                                                            |                                                                                                    |                                              |

# PROCEDURE FACTUUR E-MAILEN VERVOLG.

| couting                 |                                |                |                                                                                                    |              |
|-------------------------|--------------------------------|----------------|----------------------------------------------------------------------------------------------------|--------------|
| scouling                |                                |                |                                                                                                    |              |
|                         |                                |                |                                                                                                    |              |
| Aan de oud              | lers/verzorgers van            |                |                                                                                                    |              |
| 1                       |                                |                |                                                                                                    |              |
|                         |                                | _              |                                                                                                    |              |
|                         |                                | Fac            | tuur in de                                                                                                    | bijlage      |
|                         |                                | var            | n de e-mail                                                                                                    |              |
|                         |                                |                |                                                                                                    |              |
| Van                     | Hopman Kippersgroep            |                |                                                                                                    |              |
|                         | F                              |                |                                                                                                    |              |
|                         | 8                              |                |                                                                                                    |              |
| Betreft                 | Contributie 2e kwartaal 2013   |                |                                                                                                    |              |
| Factuurnummer           | 15509/714124/600654604         |                |                                                                                                    |              |
| Ons kenmerk             | 714124                         |                |                                                                                                    |              |
| Betalingswijze          | elgen overschrijving           |                |                                                                                                    |              |
| Datum                   | 17-05-2013                     |                |                                                                                                    |              |
| Rekening                | NL50RABO                       | BIC: RABONL2U  |                                                                                                    |              |
| Specificaties           |                                |                |                                                                                                    |              |
| Beschrijving            |                                | Prijs per stuk | Aantal                                                                                                    | Totaalbedrag |
| Contributie 2e kwartaal | 2012                           | € 32,50        | 1                                                                                                    | € 32,50      |
| Totaal                  |                                |                |                                                                                                    | € 32,50      |
| Betalingen              |                                |                |                                                                                                    |              |
| Omschrijving            |                                | Betaling per   | Betaaldatum                                                                                                    | Bedrag       |
| Totaal voldaan          |                                |                |                                                                                                    | € 0.00       |
| Openstaand bedrag       |                                |                |                                                                                                    | € 32,50      |
| Termijnen (geplar       | nde betalingen)                |                |                                                                                                    |              |
| Omschrijving            | ana ana amin'ny tanàna dia 400 |                | Betaaldatum                                                                                                    | Bedrag       |
|                         |                                |                | NUMBER OF STREET, STREET, STRE |              |

# 206 PROCEDURE E-MAIL STUREN NAAR DEBITEUR

Zoals in '109 FACTUREN E-MAILEN procedure' vermeld staat, is het mogelijk om debiteuren een e-mail te sturen. Ook elders in Scouts Online is het mogelijk om aan leden of debiteuren een e-mail te sturen. De werkwijze is overal vergelijkbaar:

- 1. Vink de debiteuren aan die je een e-mail wilt sturen.
- 2. Kies onderaan 'Debiteuren mailen' en knop Uitvoeren.
- 3. Je krijgt dan een scherm waarin je onderwerp en tekst kunt zetten.
- 4. Bij het onderwerp en de tekst kan je zogenaamde personalisatiecodes gebruiken. Deze codes worden in de e-mail omgezet in de waardes, die in het systeem staan. Als je een personalisatie code wilt gebruiken in het onderwerp of in de tekst, dan plaats je de cursor waar de code moet komen en kiest de gewenste code uit de 'Personalisatie' treklijst.

| Personalisatieco             | Dit zie jij in de tekst | Dit wordt bij het versturen ingevuld              |
|------------------------------|-------------------------|---------------------------------------------------|
| de                           |                         |                                                   |
| Debiteur                     | %inv_deb_nm%            | De naam van de debiteur                           |
| Factuurnummer                | %inv_mark%              | Het factuurnummer, opgebouwd uit:                 |
|                              |                         | <ul> <li>Nummer van de transactiegroep</li> </ul> |
|                              |                         | Het eigenlijke unieke factuurnummer               |
|                              |                         | <ul> <li>Lidnummer van de debiteur</li> </ul>     |
| Factuuromschrijvi            | %inv_ds%                | De korte omschrijving die je aan de factuur       |
| ng                           |                         | hebt gegeven                                      |
| Factuurbedrag                | %inv_am%                | Het totaal te betalen bedrag                      |
| Factuur bedrag               | %inv_paid_am%           | Het totaal betaalde bedrag                        |
| betaald                      |                         |                                                   |
| Factuur start                | %inv_start_dt%          | De ingangsdatum van de periode waarvoor           |
| periode                      |                         | de factuur geldt.                                 |
| Factuur einde                | %inv_end_dt%            | De einddatum van de periode waarvoor de           |
| periode                      |                         | factuur geldt.                                    |
| Aantal verzonden             | %inv_reminder_ct%       | Aantal verzonden herinneringen (in                |
| herinneringen                |                         | getallen)                                         |
| Aantal verzonden             | %inv_reminder_ordi      | Aantal verzonden herinneringen (in                |
| herinneringen 1 <sup>e</sup> | nal%                    | rangtelwoord)                                     |
| 2 <sup>e</sup>               |                         |                                                   |
| Openstaand                   | %inv_due_today_a        | Openstaand bedrag per vandaag                     |
| bedrag per                   | m%                      |                                                   |
| vandaag                      |                         |                                                   |

Momenteel zijn de volgende codes beschikbaar:

5. Je kunt deze codes naar eigen inzicht gebruiken.

6. Vervolgens kan je aangeven of de factuur met de e-mail moet worden meegezonden. De factuur zal dan als pdf-bestand worden opgenomen als bijlage van de e-mail.

#### 207 PROCEDURE AFBOEKEN FACTUREN

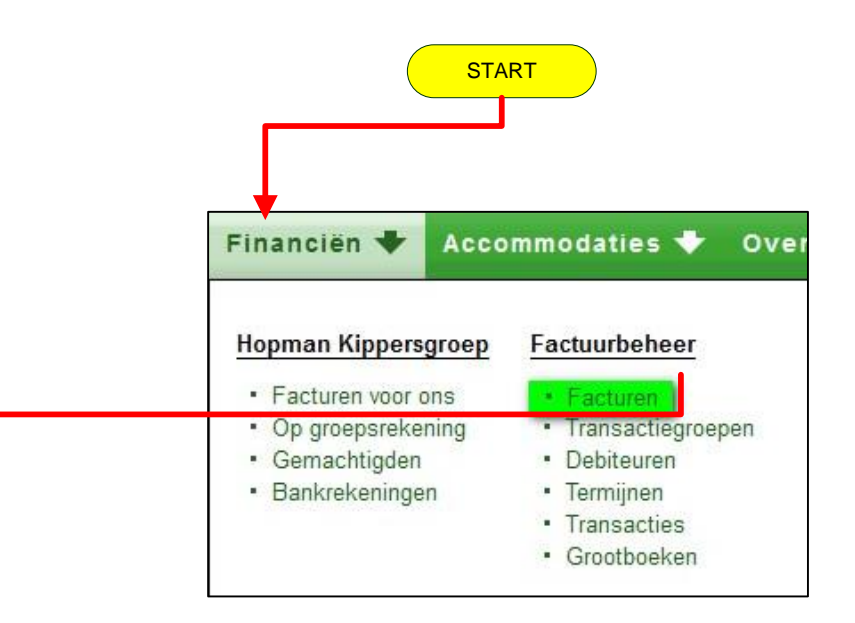

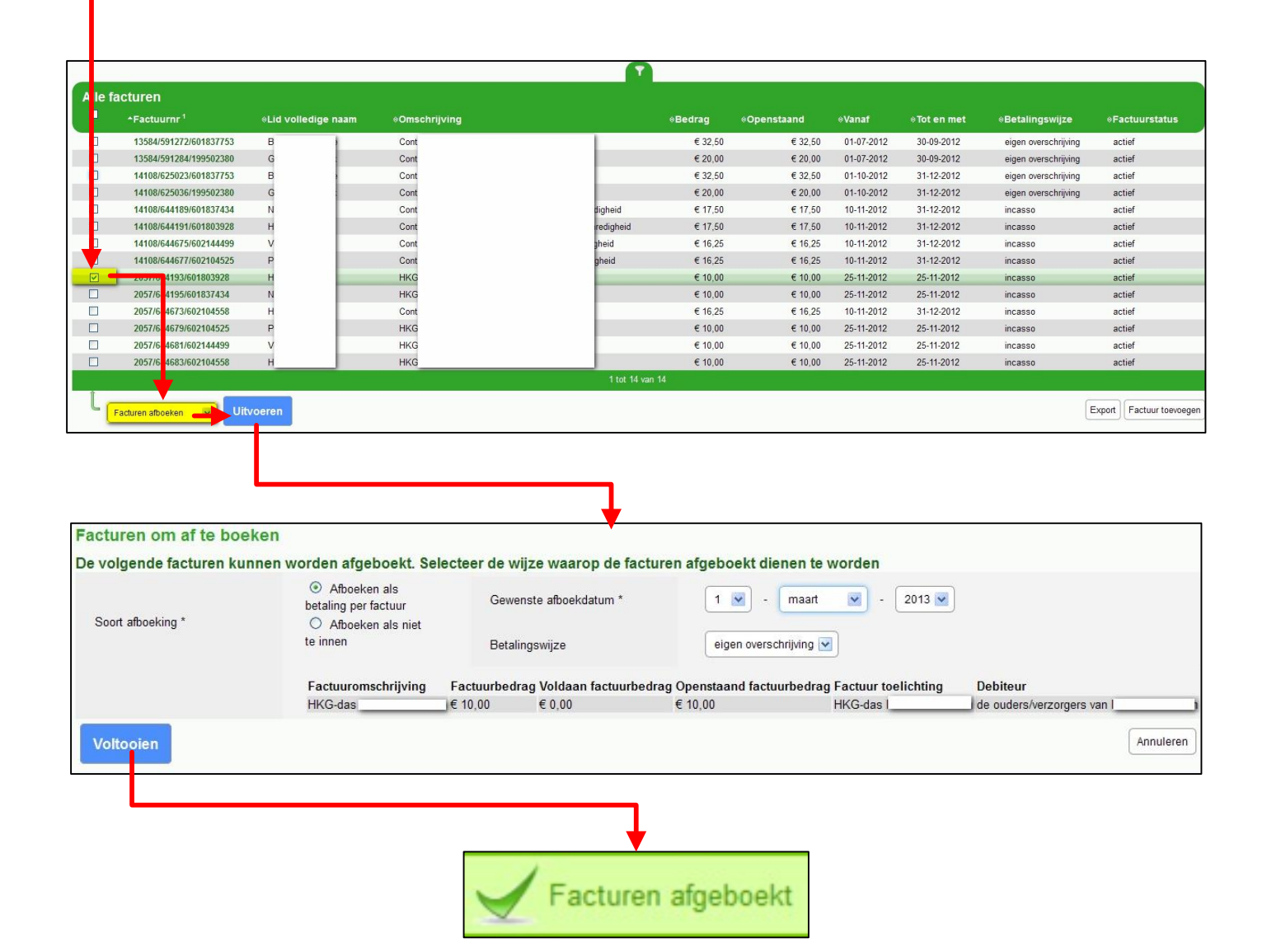

#### **208 PROCEDURE STORNEREN**

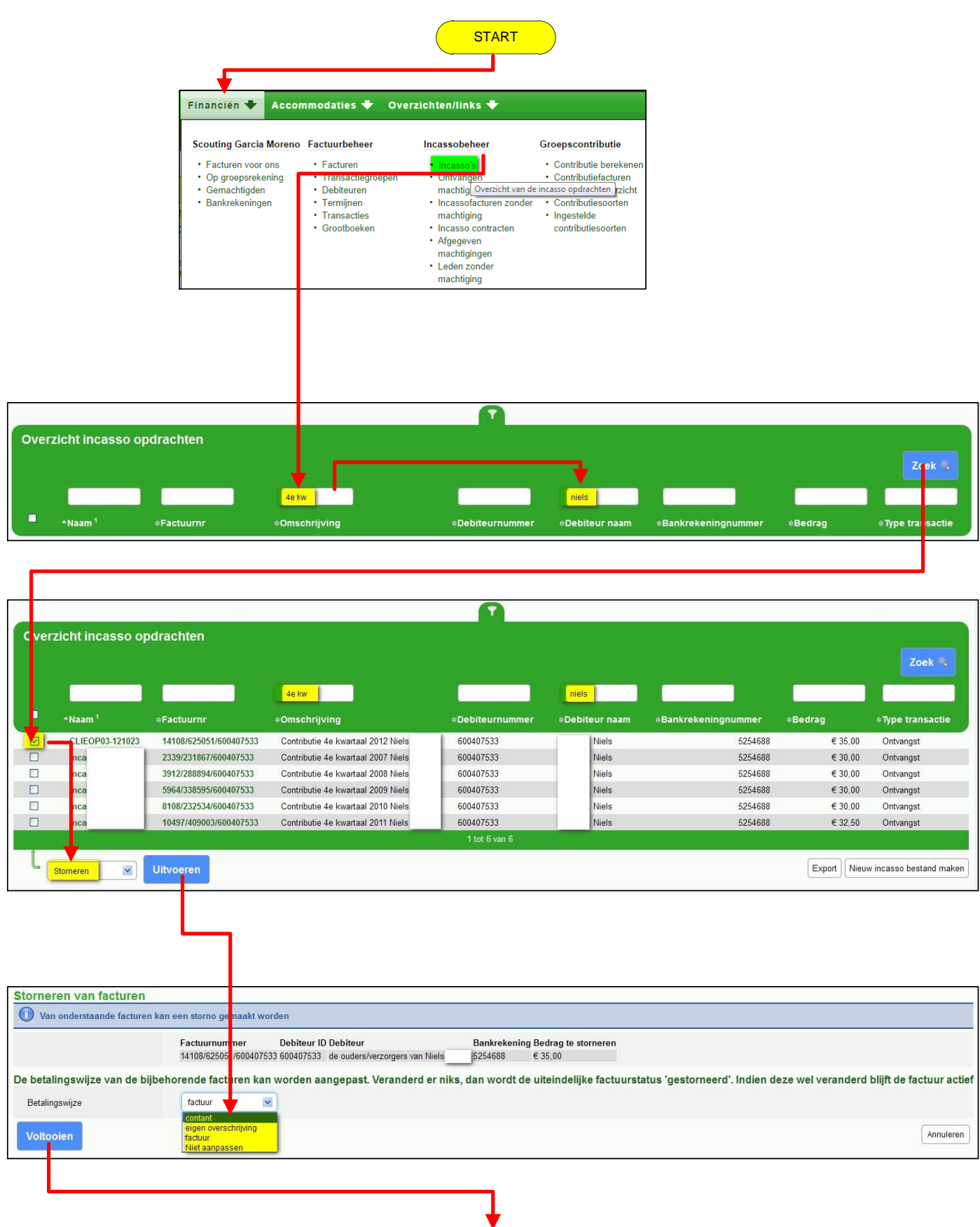

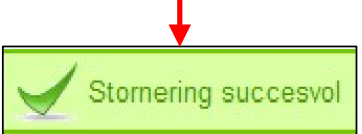

Let op bij een stornering, dat als je er voor kiest, het volgende termijn (1 maand, 3 maanden 6 maanden of 12 maanden) opnieuw aan te bieden, dat het totaalbedrag niet je incasso-limiet overschrijd. Bij storneren is er vaak een "probleem", maak dan van het gestorneerde factuur een *eigen overschrijving* factuur.

#### 209 PROCEDURE GEMACHTIGDEN TOEVOEGEN

|              |                                            | <ul> <li>Bankrekeningen</li> </ul>               | <ul> <li>Termijnen</li> <li>Transacties</li> </ul> |                                                                |  |
|--------------|--------------------------------------------|--------------------------------------------------|----------------------------------------------------|----------------------------------------------------------------|--|
|              |                                            |                                                  |                                                    |                                                                |  |
| K es ge      | machtigden                                 |                                                  | T                                                  |                                                                |  |
| K es ge      | machtigden<br>Naam 1                       | ≑Functie                                         | <b>T</b> )                                         | ≑Speleenheid                                                   |  |
| K es ge<br>↓ | machtigden<br>Naam <sup>1</sup><br>Marloes | ≑Functie<br>buitengewoon lio                     |                                                    | ≑Speleenheid<br>Plus-scouts                                    |  |
| K es ge<br>↓ | machtigden<br>Naam <sup>1</sup><br>Marloes | ≑Functie<br>buitengewoon lic                     | ▼<br>1 van 61                                      | ≑Speleenheid<br>Plus-scouts                                    |  |
| Kes ge       | machtigden<br>Naam <sup>1</sup><br>Marloes | ≑Functie<br>buitengewoon lic<br>tot tot 6<br>tid | ▼<br>1 van 61                                      | ♦ Speleenheid<br>Plus-scouts<br>Conscouts<br>Stichtingsbestuur |  |

| of de verloopdatum var | n de machtiging ver | streken is                       |                                    |           |
|------------------------|---------------------|----------------------------------|------------------------------------|-----------|
| ekozen als groepsreke  | ning                |                                  |                                    |           |
| Bankrekening           |                     |                                  |                                    |           |
| Tenaamstelling         | St. Scouting        | Hopman Kippers                   |                                    |           |
| Adres                  |                     |                                  |                                    |           |
| Verloopdatum *         | 1 💌                 | oktober 💌 - 2016 💌               |                                    |           |
|                        | Naam                | Functienaam                      | Speleenheid                        |           |
|                        | Marloes             | buitengewoon lid van Hopman Kipp | ersgroep (Plus-scouts) Plus-scouts |           |
| Vorige Voltooien       |                     |                                  |                                    | Annuleren |

Je kunt dit niet gebruiken voor aankopen van de scoutshop!

Annuleren

≑Land

Zwolle

Nederland

Annuleren

#### 210 BANKGEGEVENS DEBITEUR TOEVOEGEN

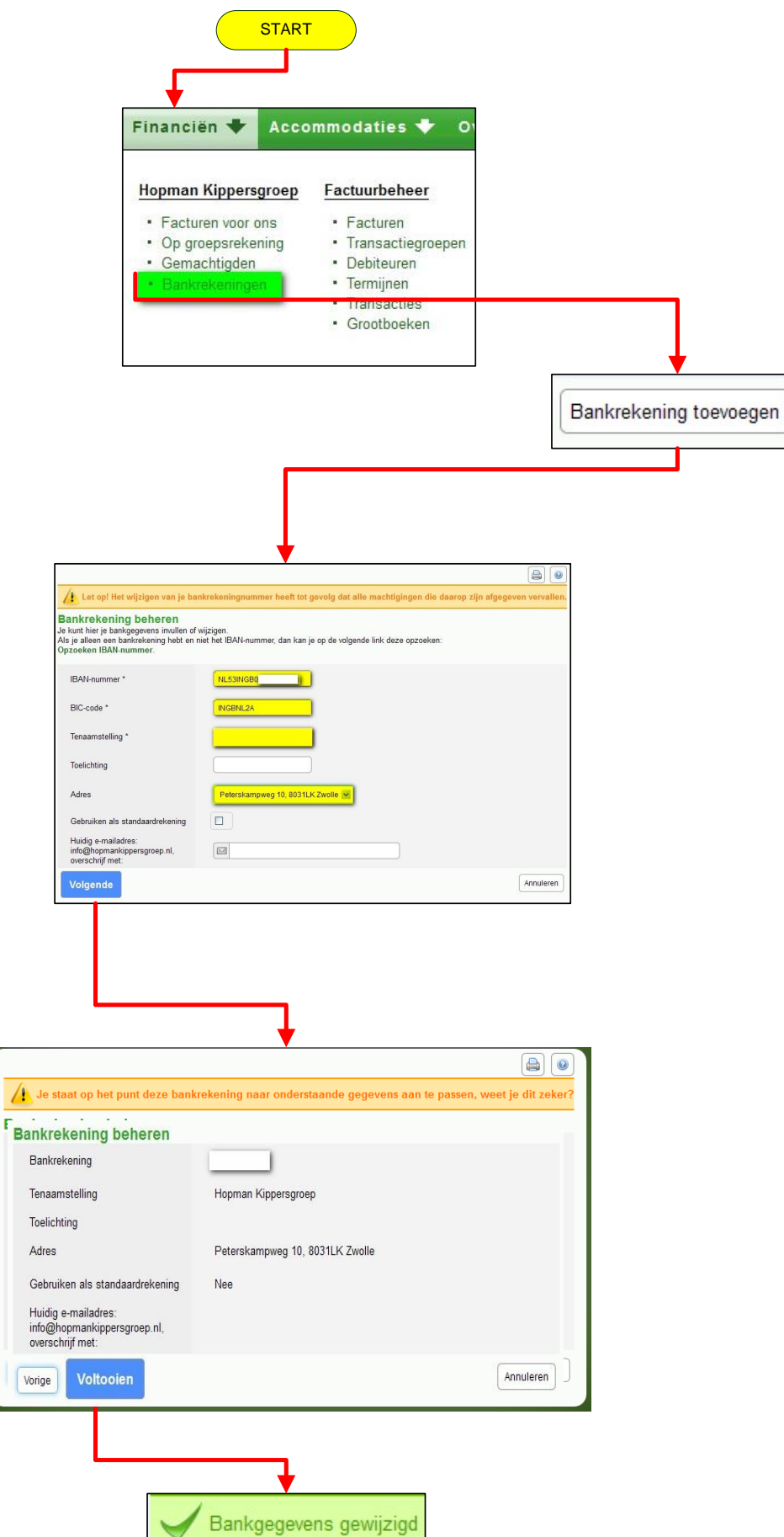

#### 211 PROCEDURE EENMALIGE MACHTIGING TOEVOEGEN.

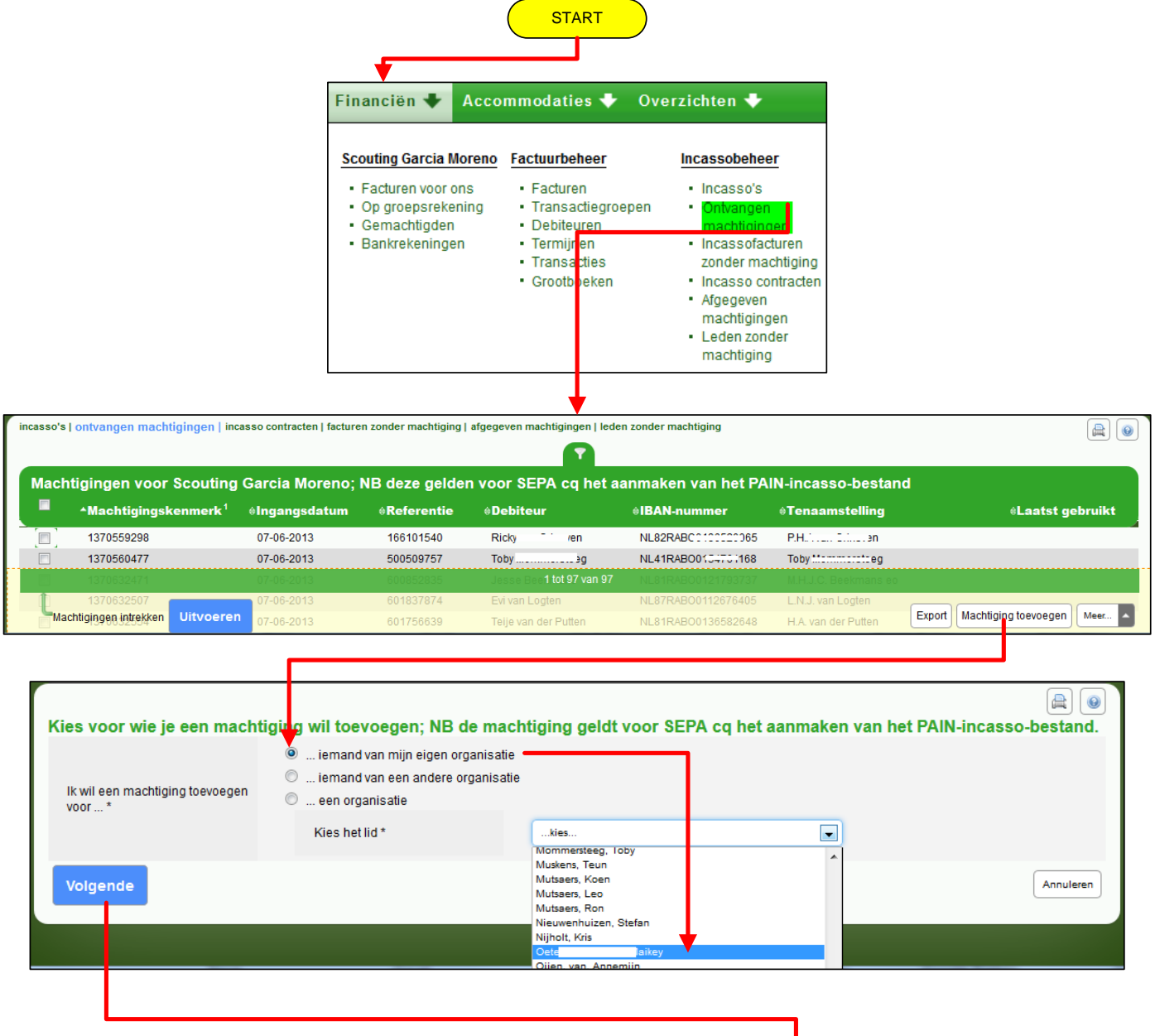

| machtiging toevoegen voo                        | or Maikey van den Oetelaar                                                                                                    |            |
|-------------------------------------------------|----------------------------------------------------------------------------------------------------|------------|
| Mijn bankrekening *                             | Rekening NL66RABO0136599117 t.n.v. STG SC Garcia Moreno (test2 r                                                                        | ri 13) 💌   |
| Machtigingstype *                               | <ul> <li>doorlopende machtiging</li> <li>eenmalige machtiging</li> <li>De machtiging geldt voor de volgende factuur</li> <li></li></ul> | ]          |
| Bankrekening waar de<br>machtiging voor geldt.* | Lkies.<br>15244/716532 D98-mantis SEPAEM mantis 19529<br>Rekening NL16RAB00151701138 t.n.v. T.E.S.T. van de iar (manti                  | s 19529) 💌 |
| Machtigingskenmerk *                            | 1370881959                                                                                                    |            |
| Ondertekeningsdatum *                           | 10 - juni - 2013 -                                                                                                    |            |
| Vorige Voltooien                                |                                                                                                    | Annuleren  |
|                                                 |                                                                                                    |            |
|                                                 | Machtiging toegevoegd                                                                                                    |            |

# 212 PROCEDURE DOORLOPENDE MACHTIGING TOEVOEGEN.

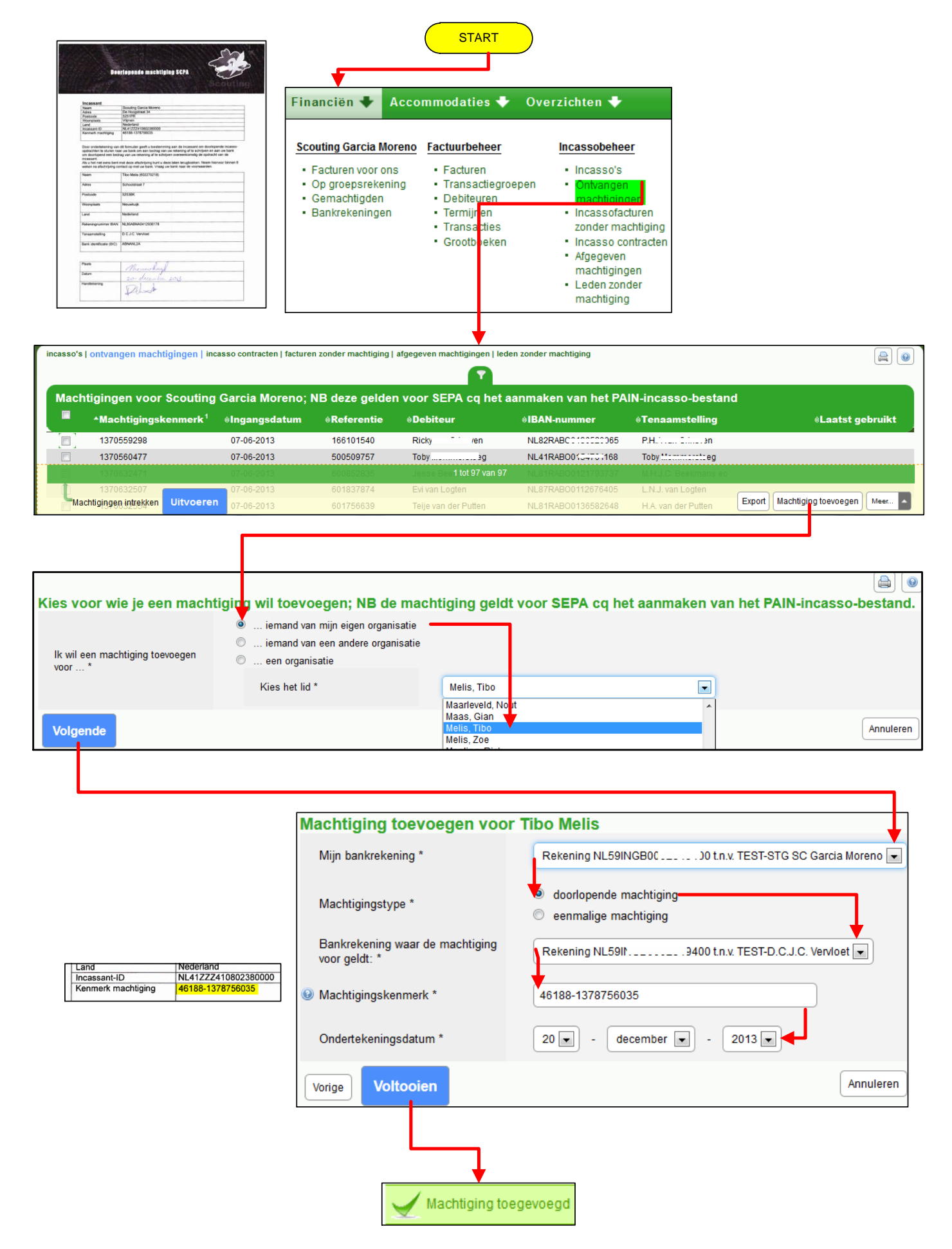

# **196 HELPDESK EEN VRAAG STELLEN DOE JE ZO**

#### Log in (als penningmeester) van een **groepsbestuur** op SOL. In het eerste scherm zie je onderstaande regel (groen gemarkeerd)

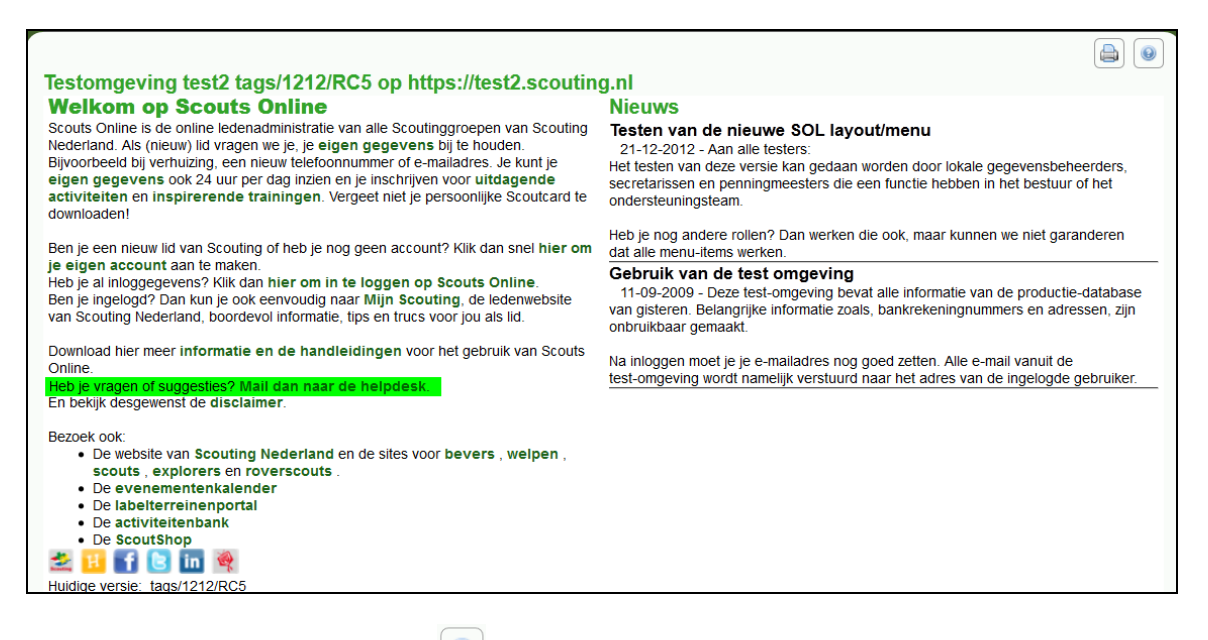

Of druk rechtsboven op help () en klik op onderstand scherm op de tekst: Jouw vraag/opmerking per e-mail voorleggen aan de helpdesk.

| Heb je nog vragen, dan kun je het volgende doen:<br>• klik hier voor handleidingen en tips.<br>• een groepsgenoot vragen om hulp<br>• kijk in de FAQ-lijst                                       |                                                                                                    |  |  |
|----------------------------------------------------------------------------------------------------|----------------------------------------------------------------------------------------------------|--|--|
| Verder zijn er nog twee lijsten met de verbeteringen die zijn aangebracht in Scouts Online:<br>• de lijst met verbeteringen van afgelopen maand<br>• de lijst met verbeteringen van alle versies |                                                                                                    |  |  |
| Je kunt ook:                                                                                                    |                                                                                                    |  |  |
| <ul> <li>jouw vraag/opmerk</li> <li>de beledeek een tijd</li> </ul>                                                                                                    | ting per e-mail voorleggen aan de helpdesk<br>delijke functie geven in jeuw ergeniectie, zedat deze kan belnen |  |  |
| de neipdesk een tijdelijke functie geven in jouw organisatie, zodat deze kan neipen Helpdeskmedewerker                                                                                           |                                                                                                    |  |  |
| Ad Dekker                                                                                                    | maak tiideliik penningmeester                                                                                  |  |  |
| Ad Dekkel                                                                                                    | maak ujaelijk permingmeester                                                                                   |  |  |
| Arno Bottema                                                                                                    | maak tijdelijk penningmeester                                                                                  |  |  |
| Arnold Joosten                                                                                                    | maak tiideliik penningmeester                                                                                  |  |  |

Omschrijf je opmerkingen of vragen zo nauwkeurig mogelijk in het volgende scherm.

| Reactie formulier<br>Voor vragen of problemen: vul svp zo volle | adia moaeliik dit formulier in.                                                                                                    |
|-----------------------------------------------------------------|----------------------------------------------------------------------------------------------------|
| Jouw naam *                                                     | Leo Mutsaers                                                                                                    |
| Jouw e-mailadres *                                              | Com 1                                                                                                    |
| Met welke rol ben/was je<br>ingelogd? *                         | penningmeester Scouting Garcia Moreno (bestuur (groeps))                                                                                                    |
| Welk onderdeel betreft het *                                    | debiteurenadministratie                                                                                                    |
| De melding betreft *                                            | Andere zaken                                                                                                    |
| Prioriteit *                                                    | Middel                                                                                                    |
| Jouw opmerkingen of vragen *                                    | Ik heb 1e kwartaal 2013 contributierun uitgevoerd en verwacht 95 facturen.<br>Slechts 91 facturen zijn er aangemaakt.<br>het betreft<br>org 1661 en transactiegroep 74389<br>De volgende leden hebben geen factuur 1e kwartaal 2013<br>Jan Janssen, Piet v Gool, Debby de Boer en Henriette van Poppel<br>Wat ging hier fout?<br>Gr Leo |
| Stuur e-mail                                                    |                                                                                                    |

# Nadat je dit formulier verzonden hebt, krijg je een bevestiging.

|                                                                                                    |          | 0        | ] |
|----------------------------------------------------------------------------------------------------|----------|----------|---|
| Je opmerkingen/vragen zijn verzonden.<br>Jouw bericht is naar de helpdesk gestuurd. Je zult zo spoedig mogelijk een antwoord kriigen. De helpdesk wordt door vrijwilligers van team Inter- | net bern | ensd     |   |
|                                                                                                    |          | .0.1.0 G |   |
|                                                                                                    |          |          |   |
|                                                                                                    |          |          | _ |

De helpdesk ziet als eerste de volgende ticketnummers (lees e-mails) met onderwerp regels:

| 013013110000852 | Offline Message from Maos: Wanneer ik op een formulier voor een weeken[] |
|-----------------|--------------------------------------------------------------------------|
| 013013110000754 | Mail van Wim Schelling (ledenadministratie)                              |
| 013013110000727 | Mail van Leo Mutsaers (debiteurenadministratie)                          |
| 013013110000674 | selectie                                                                 |
| 013013110000451 | FW: Training ScoutsOnline                                                |
| 013013010000201 | Mail van Joris Stroobach (ledenadministratie)                            |
| 013012310000224 | aanvraag selectie Praktijkbegeleiders                                    |

Na openen van gemarkeerde ticket (e-mail) ziet de helpdesk het volgende:

Ik heb 1<sup>e</sup> kwartaal 2013 contributierun uitgevoerd en verwacht 95 facturen. Slechts 91 facturen zijn aangemaakt. Het betreft org 1661 en transactiegroep 74389 De volgende leden hebben geen factuur 1<sup>e</sup> kwartaal 2013 Jan Janssen, Piet van Gool, Debbie de Boer en Henriette van Poppel Wat ging hier fout?

Module: debiteurenadministratie Onderdeel: Andere zaken Prioriteit: Middel

Rol informatie

-----

lidnummer: 166101738

Omdat de helpdesk bemenst wordt door verschillende helpdeskmedewerkers met verschillende specialismen, is het makkelijker voor de helpdesk als je het reactieformulier zo volledig mogelijk invult. Hierdoor ziet de helpdeskmedewerker direct dat het in dit geval om financiën gaat (debiteurenadministratie). Als de helpdeskmedewerker deze mail opent wordt deze tekst (hier boven) zichtbaar. De blauw gemerkte woorden zijn belangrijk om te vermelden.

Onze helpdesk gebruikt het programma OTRS.

**OTRS** staat voor **Open source Ticket Request System** en is een administratief mailprogramma. OTRS wordt doorgaans gebruikt om vragen, maar ook bijvoorbeeld klachten, orders en tips van klanten af te handelen en te ordenen, op onze helpdesk. Met het *ticket* of ticketnummer wordt verwezen naar de complete mailwisseling, inclusief eventuele interne notities.

Voor klanten / leden ziet het er uit als een e-mailwisseling, bij ons noemen we je e-mail een **ticket**. Elk ticket heeft een nummer in dit geval het oranje nummer.

013013110000727 Mail van Leo Mutsaers (debiteurenadministratie)

# **197 HELPDESK VRAAG MET BIJLAGE STUREN**

Een nadeel van het reactieformulier is dat je geen bijlage kunt toevoegen. Heb je als penningmeester (of andere functie) een vraag en wil je een bijlage toevoegen:

mail dan naar de helpdesk via <u>helpdesk@scouting.nl</u> Maar.....

Voordat je de vraag stelt, willen we weten wie je bent, van welke groep, hoe je bent ingelogd, welke leden( debiteuren) het betreft etc. Vermeld dan in de e-mail:

- 1. Hoe je bent ingelogd b.v. als Penningmeester van groepsbestuur.
- 2. Wat is **organisatie nummer** en of hoe heet je groep. Hoe vind je het organisatienummer?

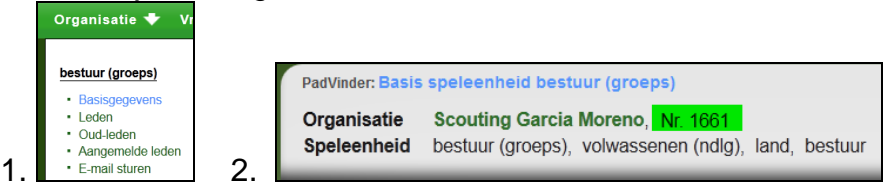

- 3. Welke debiteuren betreft het?
- 4. Welk transactiegroep het betreft.
- 5. Welke facturen het betreft.
- 6. Heb je een **screenshot (beeldschermafdruk) als bijlage**? Beschijf dan hoe deze is verkregen.
- 7. Heb je problemen met contributie berekenen?
  - a. Stuur dan in de bijlage de contrubutieberichten mee.
  - b. Stuur in de bijlage het controle bestand
  - c. Heb je a en b niet,dan kunnen we evt. naar je PAIN-bestand vragen.
     De helpdesk zal dan vragen om de PAIN bestand te mailen naar een persoonlijke emailadres van de helpdeskmedewerker (dit i.v.m. bankgegevens, dus privacy).

# **198 INDEX**

| %inv_am%                                                     | 18         |
|--------------------------------------------------------------|------------|
| %inv_deb_nm%                                                 | 18         |
| %inv_ds%                                                     | 18         |
| %inv_due_today_am%                                           | 18         |
| %inv_end_dt%                                                 | 18         |
| %inv_mark%                                                   | 18         |
| %inv paid am%                                                | 18         |
| %inv_reminder_ct%                                            |            |
| %inv_reminder_ordinal%                                       | 18         |
| %inv_tert dt%                                                | 18         |
| aantal verzonden herinneringen                               | 18         |
| aantal verzonden herinneringen 1 <sup>e</sup> 2 <sup>e</sup> | 18         |
| administratiovo applicatio                                   | 10         |
| auninistratieve applicatie                                   | 4          |
| bankgegevens debileur loevoegen                              | 22         |
|                                                              | 28         |
| consistenter                                                 | 4          |
| debiteur                                                     | 18         |
| debiteurenadministratie                                      | 27         |
| eenmalige machtiging toevoegen23                             | , 24       |
| experts financieel module                                    | 5          |
| factuur einde periode                                        | 18         |
| factuur bedrag betaald                                       | 18         |
| factuur start periode                                        | 18         |
| factuurbedrag                                                | 18         |
| factuurnummer                                                | 18         |
| factuuromschrijving                                          | 18         |
| filter opties                                                | 8          |
| flowcharts                                                   | 5          |
| aroepsbestuur                                                | 25         |
| help                                                         | 8          |
| helndesk                                                     | 28         |
| helpdesk een vraag stellen                                   | 20         |
| helpdesk een vraag stellen doe ie zo                         | 20         |
| helpdesk vraag met hijlage sturen                            |            |
| helpdesk vlady met bijlage sturen                            | , 20<br>27 |
| hoofdmanu                                                    | 21         |
| huipatiil                                                    | 1          |
| nuissuji                                                     | 4          |
| knoppenbaik                                                  | 1,8        |
| medewerkers neipaesk                                         | 5          |
| menustructuur                                                | 4          |
| navigatie mogelijkheden                                      | 1          |
| open source ticket request system                            | 27         |
| openstaand bedrag per vandaag                                | 18         |
| organisatie nummer                                           | 28         |
| otrs                                                         | 27         |
| pagina menu                                                  | 7          |
| procedure doorlopende machtiging toevoegen                   | 24         |
| procedure facturen e/o machtiging e-mailen                   | 14         |
| procedure gemachtigden toevoegen                             | 21         |
| procedure handmatig aanmaken contributiefacturen             | 12         |
| procedure handmatig facturen maken                           | 11         |
| procedure pdf facturen downloaden                            | 13         |
| procedure storneren                                          | 20         |
| 1                                                            |            |

| reactieformulier    |     |
|---------------------|-----|
| rollenlijst         | 8   |
| scouts online       | 4   |
| screenshot          |     |
| smartphone          | 4   |
| snelmenu            | 7   |
| standaard knop      | 7.8 |
| submenu             |     |
| succesfactoren      | 4   |
| tabletgebruikers    | 4   |
| ticket              | 27  |
| ticketnummer        | 27  |
| toon/verberg filter | 8   |
| webtechnieken       | 4   |
|                     |     |

| <br> |  |
|------|--|
|      |  |
|      |  |
|      |  |
|      |  |
|      |  |
|      |  |
|      |  |
|      |  |
|      |  |
|      |  |
|      |  |
|      |  |
|      |  |
|      |  |
|      |  |
| <br> |  |
|      |  |
|      |  |
|      |  |
|      |  |
|      |  |
|      |  |
|      |  |
| <br> |  |